## **The International Tax Authority**

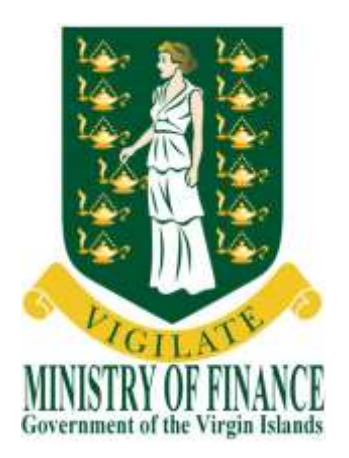

# **USER GUIDE**

## **BVI FINANCIAL ACCOUNT REPORTING** SYSTEM

## (BVIFARS)

Version 6.0 Dated issued: 15<sup>th</sup> April, 2015 Updated on: 26 April, 2017

Contact us: 2<sup>nd</sup> Floor Omar Hodge Building Road Town Tortola VG 1110 British Virgin Islands Tel. 1 (284) 468 4415 or 468 2144 Email: <u>bvifars@gov.vg</u>

## Table of Contents

| Tal | ole of Contents                         |                                                                                  | 2  |
|-----|-----------------------------------------|----------------------------------------------------------------------------------|----|
| Su  | mmary of Changes                        |                                                                                  | 3  |
| Int | roduction                               |                                                                                  | 4  |
|     | Purpose                                 |                                                                                  | 4  |
|     | Scope                                   |                                                                                  | 4  |
| 1   | General Functional                      | Guidance                                                                         | 5  |
|     | The below sections of being reported to | utline generic system guidance that is applicable regardless of the jurisdiction | 5  |
|     | 1.1                                     | Enrolling with the BVI Financial Account Reporting System                        | 5  |
|     | 1.1.1                                   | Accessing the BVI Financial Account Reporting System Enrolment Form              | 5  |
|     | 1.1.2                                   | Completing the BVI Financial Account Reporting System Enrolment Form             | 5  |
|     | 1.2                                     | Logging in and updating your user details                                        | 7  |
|     | 1.2.1                                   | Logging in to the BVI Financial Account Reporting System                         | 7  |
|     | 1.2.2                                   | Updating your user details                                                       | 8  |
|     | 1.2.3                                   | Resetting your password                                                          | 8  |
|     | 1.3                                     | Updating reporting obligations after enrolment                                   | 10 |
|     | 1.3.1                                   | Creating a Change of Reporting Obligations filing                                | 10 |
|     | 1.3.2                                   | Completing and Submitting a Change of Reporting Obligations form                 | 11 |
|     | 1.4                                     | Managing users in the BVI Financial Account Reporting System                     | 13 |
|     | 1.4.1                                   | Creating users for your financial institution                                    | 13 |
|     | 1.4.2                                   | Updating or deactivating users for your financial institution                    | 14 |
|     | 1.5                                     | Viewing submitted filings in the BVI Financial Account Reporting System          | 16 |
| 2   | US FATCA Filing                         |                                                                                  | 18 |
|     | 2.1                                     | Submitting US FATCA data in the BVI Financial Account Reporting System           | 18 |
|     | 2.1.1                                   | Creating a US FATCA filing to complete                                           | 18 |
|     | 2.1.2                                   | Uploading and submitting a US FATCA XML file                                     | 19 |
|     | 2.1.3                                   | Completing a US FATCA Manual Entry filing                                        | 20 |
|     | 2.1.4                                   | Submitting a US FATCA Manual Entry filing                                        | 26 |
|     | 2.1.5                                   | Reviewing and correcting US FATCA validation issues                              | 28 |
|     | 2.2                                     | IRS notifications                                                                | 29 |
|     | 2.2.1                                   | Viewing transmission progress & IRS notifications                                | 29 |
|     | 2.2.2                                   | Understanding IRS notifications                                                  | 33 |
|     | 2.2.3                                   | Submitting Corrected Filings                                                     | 34 |
|     | 2.3                                     | Additional US FATCA Guidance                                                     | 36 |
| 3   | UK CDOT and CRS I                       | Filing                                                                           | 37 |
| Qu  | ick Reference Guides                    |                                                                                  | 38 |
| Fre | equently Asked Quest                    | ions                                                                             | 44 |

## Summary of Changes

This section highlights important changes to the BVIFARS portal and User Guide, which have mainly arisen as a result of the updated FATCA XML Schema v2.0 schema released by the IRS. Further details on these changes can be found in <u>Section 2.1.2 - Uploading and submitting a US FATCA XML file</u> and <u>Section 2.1.3 - Completing a US FATCA Manual Entry filing</u>.

Guidance on the updated IRS schema, including sample XML files, can be found on the IRS FATCA XML Schema and Business Rules page: <u>https://www.irs.gov/businesses/corporations/fatca-xml-schemas-and-business-rules-for-form-8966</u>.

Note: as of January 2017, only XML files submitted using the revised v2.0 schema will be accepted in BVIFARS. Any draft returns (i.e. not in a status of "Accepted") prior to 2017 will need to be deleted, and the user will need to create and submit a new filing.

| Updated element                                                     | Description                                                                                                    |
|---------------------------------------------------------------------|----------------------------------------------------------------------------------------------------|
| General Information Form:<br>GIIN Field (manual entry<br>form only) | The previous version of the US FATCA Manual Entry form collected the GIIN on the General Information form. This is no longer collected here, and will only be collected once using the "Reporting FI TIN" field.                                                                                                    |
| Nil Report                                                          | A new section has been added to US FATCA reports to allow an FI to indicate that it has no accounts to report.                                                                                                    |
| Reporting FI Information:<br>Filer Category                         | A new field has been added to US FATCA reports for an FI to specify the Filer Category of the Reporting FI or Sponsor.                                                                                                    |
| Account Information:<br>Substantial Owner Type                      | New fields have been added to allow an FI to indicate whether a Substantial Owner is an entity/organization or individual.                                                                                                    |
| Account Information:<br>Account Closed                              | A new indicator has been added to allow an FI to declare the account status as closed.                                                                                                    |
| Pooled Report                                                       | The Pooled Report section has been removed from the US FATCA Manual<br>Entry form, as the new IRS user guide confirms that this section should not<br>be submitted by FIs in in Model 1 IGA jurisdictions (such as the British<br>Virgin Islands). Validation has also been added to ensure this section is not<br>submitted as part of an XML Upload filing. |
| UK CDOT                                                             | The ability to create UK CDOT filings has been removed from the system.<br>All UK CDOT filings will be submitted using the CRS schema, once<br>available. Users will still be able to view previously submitted UK CDOT<br>filings.                                                                                                    |

## Introduction

#### Purpose

The purpose of this document is to provide a simple 'how-to' overview of the most commonly used functionality in the BVI Financial Account Reporting System (BVIFARS) with respect to financial institutions meeting their FATCA, CDOT and CRS reporting requirements. This document is not intended to provide business or policy/regulatory guidance to financial institutions; it includes only instructional 'how-to' guidance on the use of the system.

#### Scope

The scope of this document is based on US FATCA, as it relates to enrolments and submissions and UK CDOT and CRS, as it relates to enrolments only. A later release will be delivered in relation to submissions for UK CDOT and the Common Reporting Standard (CRS).

The 'how-to' guidance in this document is not intended to cover the full range of screens and functionality within the BVI Financial Account Reporting System, but it should provide a high-level overview of the most commonly used functions that financial institutions should expect to use as part of their normal enrolment and filing submission procedures.

# 1 General Functional Guidance

The below sections outline generic system guidance that is applicable regardless of the jurisdiction being reported to.

#### 1.1 Enrolling with the BVI Financial Account Reporting System

In order to enrol with the BVI International Tax Authority to submit information under US FATCA, UK CDOT or CRS, financial institutions must complete the BVI Financial Account Reporting System Enrolment Form.

**Important Note:** If you have already submitted an enrolment form and received your credentials for the system, you <u>must not</u> submit another enrolment form. If you wish to update your obligations, please do so using the Change of Reporting Obligations form, outlined in Section 2 – Updating reporting obligations after enrolment

#### 1.1.1 Accessing the BVI Financial Account Reporting System Enrolment Form

| BVI Fin                     | nancial Account Reporting System                                                        |
|-----------------------------|-----------------------------------------------------------------------------------------|
| Home                        | cial Account Reporting System<br>in the image below. Click the Next button to continue. |
| Not logged in               |                                                                                         |
| Please enter the words disp | Dayed in the image below. Click the Next button to continue.                            |
| Captcha:                    |                                                                                         |
|                             |                                                                                         |
|                             | Next                                                                                    |

- Select the "Enrol" button from the BVI government website (<u>www.bvi.gov.vg/fatca</u>) to access the BVI Financial Account Reporting System enrolment form. You will be presented with a security image similar to the one shown in the image above.
- 2. Enter the characters shown in the image and select "Next"

#### 1.1.2 Completing the BVI Financial Account Reporting System Enrolment Form

You will be presented with the **BVI Financial Account Reporting System: Institution & Primary User Enrolment** page (shown in image on the next page)

| coordance with the Intergovernmental Agreen                                                                                                    | ents between the Gove                                                           | emments of the Uni                             | ted States and the   | United Kingd   |
|----------------------------------------------------------------------------------------------------|---------------------------------------------------------------------------------|------------------------------------------------|----------------------|----------------|
| prorating the Common Reporting Standard (Common Reporting Standard (Common | RS), all BVI Reporting                                                          | Financial Institution                          | is are required to e | nroll with the |
| he case of US FATCA, please ensure that you<br>ps://www.irs.gov/businesses/corporations/fatc<br>rmediary Identification number (GIIN) before o                                                                                                    | have already registere<br>a-foreign-financial-instit<br>completing this enrolme | d with the IRS<br>ution-registration-to<br>nt. | ol) and received yo  | our Global     |
| inancial Institution Information                                                                                                    |                                                                                 |                                                |                      |                |
|                                                                                                    | -US                                                                             |                                                |                      |                |
| Please indicate which jurisdiction(s) you will b<br>reporting for. Please check all that apply.                                                                                                    | e - UK                                                                          |                                                |                      |                |
|                                                                                                    | - CRS                                                                           |                                                |                      |                |
| Financial Institution Name                                                                                                    |                                                                                 |                                                | *                    | 0              |
| Institution Type                                                                                                    |                                                                                 |                                                | <b>∨</b> *           |                |
| CRS Entity Classification                                                                                                    |                                                                                 |                                                | ~                    |                |
| Financial Institution GIIN (issued by IRS)                                                                                                    |                                                                                 |                                                |                      | 0              |
| DVI Desistend Office Address of Passage                                                                                                    | ing Faith Address                                                               |                                                |                      |                |
| Bvi Registered Office Address or Sponso                                                                                                    | ring Entity Address                                                             |                                                | *                    |                |
| Siteel Address                                                                                                    |                                                                                 |                                                | *                    |                |
| State/Bravines/Pasies                                                                                                    |                                                                                 |                                                | *                    |                |
| Country V                                                                                                    | RGIN ISLANDS, BRITI                                                             | SH                                             | ✓ *                  |                |
| Post Code                                                                                                    |                                                                                 |                                                |                      |                |
|                                                                                                    |                                                                                 |                                                |                      |                |
| Actual Place of Business or Operations                                                                                                    | Address                                                                         |                                                |                      |                |
| Street Address                                                                                                    |                                                                                 |                                                | *                    |                |
| City/Town                                                                                                    |                                                                                 |                                                | *                    |                |
| State/Province/Region                                                                                                    |                                                                                 |                                                | *                    |                |
| Country                                                                                                    |                                                                                 |                                                | *                    |                |
| Post Code                                                                                                    |                                                                                 |                                                |                      |                |
| L                                                                                                    |                                                                                 |                                                |                      |                |

| First name                                              |                       |                       | *                                     |                         |
|---------------------------------------------------------|-----------------------|-----------------------|---------------------------------------|-------------------------|
| Surname                                                 |                       |                       | *                                     |                         |
| Email Address                                           |                       |                       | *                                     |                         |
| Telephone number                                        | *                     | *                     | *                                     |                         |
|                                                         | International         | area code             | number                                |                         |
| Position                                                |                       |                       | *                                     | 0                       |
| Please attach a scan of                                 | your passport         |                       |                                       |                         |
| Browse                                                  |                       |                       |                                       |                         |
| Please attach a letter, si                              | igned by a director   | of the company, whi   | ch specifies you as the responsible   | person for US           |
| FATCA, UK CDOT, and                                     | for CRS compliance    | 2.                    |                                       |                         |
| Browse                                                  |                       |                       |                                       |                         |
|                                                         |                       |                       |                                       |                         |
|                                                         |                       |                       |                                       |                         |
|                                                         | nitted for approval b | y the BVI Internation | nal Tax Authority. You will receive n | otification by email or |
| ur enrolment will be subm<br>ur enrolment information l | has been reviewed.    |                       |                                       |                         |
| ur enrolment will be subm<br>ur enrolment information l | has been reviewed.    |                       |                                       |                         |

- 1. Complete the form's input fields as applicable for your financial institution (all mandatory fields are marked with an asterisk)
  - a. **Important note:** the Financial Institution GIIN is only mandatory when enrolling for US reporting. If enrolling for UK or CRS reporting, a GIIN should be provided if one exists.

- b. **Important note:** the CRS Entity Classification is mandatory only when enrolling for CRS reporting.
- c. Important note: The BVI Registered Office Address <u>must</u> be within the British Virgin Islands. Failure to provide a BVI address will result in your enrolment being declined. However, in the circumstances <u>where a Sponsoring Entity is enrolling</u> on BVIFARS for US FATCA only, a non-BVI address is acceptable, where the Sponsoring Entity is located outside of the British Virgin Islands. In the case of CRS, the Sponsoring Entity regime is not applicable.
- d. **Important note:** Actual Place of Business or Operations Address is a new field. In addition to a Financial Institution providing its Registered Office Address, a Financial Institution is now required to provide an address of the place of actual business activities.
- 2. Upload a passport scan and signed letter using the **Browse** buttons.
- 3. When the documents have completed upload, select the **Submit** button.

#### 1.2 Logging in and updating your user details

#### 1.2.1 Logging in to the BVI Financial Account Reporting System

After your enrolment form has been reviewed and approved (if there are no issues that require correction), your financial institution and Primary User account will be created in the BVI Financial Account Reporting System. You will receive a system-generated email titled "BVI Financial Account Reporting System Account Activation" containing your username (the Primary User Email Address entered on the enrolment form) and temporary password, as well as a link to the system.

**Important note:** If your enrolment information is not deemed complete and accurate, you will receive a "BVI Financial Account Reporting System: Enrolment Unsuccessful" email, which will include the reason your enrolment was declined. You will need to access the enrolment form again and complete it with corrected information and/or documents, as outlined in section 1.2 above.

1. Accessing the link found in your Account Activation email will present you with the BVI Financial Account Reporting System login page, as shown in the image below.

| BVI Fina                                                                                                    | ancial Account Reporting System                                                                                                    |
|----------------------------------------------------------------------------------------------------|----------------------------------------------------------------------------------------------------|
| Home                                                                                                    |                                                                                                    |
| Not logged in                                                                                                    |                                                                                                    |
| Welcome to the BVI Fir                                                                                                    | nancial Account Reporting System                                                                                                    |
| The BVI Financial Account Re<br>BVI International Tax Authorit                                                                                                    | porting System is an online application that will allow you to submit your financial account filings to the $y$ (ITA).                                                                                                    |
| To access the BVI Financial A is case sensitive.                                                                                                    | account Reporting System, please enter your email address and password below. Note that the password                                                                                                    |
| If you require assistance, cont                                                                                                    | act the BVI International Tax Authority (ITA) at 1-284-468-4415 or bvifars@gov.vg.                                                                                                    |
| Email address:                                                                                                    | *                                                                                                    |
| Password:                                                                                                    | *                                                                                                    |
|                                                                                                    | Login                                                                                                    |
|                                                                                                    | Forgotten Password                                                                                                    |
| The recommended minimum                                                                                                    | computer requirements for using BVI Financial Account Reporting System are:                                                                                                    |
| <ul> <li>Microsoft Internet Exp</li> <li>For viewing your forms<br/>Reader (version 8.0 or</li> <li>Forms can be exporte<br/>will also work).</li> <li>A connection to a print</li> <li>We also recommend to</li> </ul> | orer version 7 or above, or Firefox version 4 or above or Google Chrome version 10 or above.<br>a in PDF (and printing where signatures are required) you will need a PDF viewer, such as Adobe Acrobat<br>above).<br>d as spreadsheets. For this you will need Microsoft Excel 2003 or above (the viewer application for Excel<br>ter so you can print out hard copies of forms.<br>hat your screen resolution is at least 1024x768 or higher for optimal display. |

2. Enter your email address and password and select the **Login** button. Upon first login to the system, you will be asked to change your password as shown in the image below.

| Home                                                                                                 |                                                                                                    |
|----------------------------------------------------------------------------------------------------|----------------------------------------------------------------------------------------------------|
| lot logged in                                                                                        |                                                                                                    |
| Update My Password                                                                                   |                                                                                                    |
| You must undate your passwo                                                                          | ad the face is an Harrison                                                                                                    |
| Tou must upuate your passwo                                                                          | ra before continuing.                                                                                                    |
| Valid passwords contain 1 cap<br>and not more than 30 characte                                       | ra before continuing.<br>ital letter, 1 small letter, 1 number and 1 special character (e.g. #&*!\$). It must be at least 8 characters<br>irs with no blank spaces. |
| Valid passwords contain 1 cap<br>and not more than 30 characte<br>Current password:                  | ra before continuing.<br>ital letter, 1 small letter, 1 number and 1 special character (e.g. #&*!\$). It must be at least 8 characters<br>irs with no blank spaces. |
| Valid passwords contain 1 cap<br>and not more than 30 characte<br>Current password:<br>New password: | ital letter, 1 small letter, 1 number and 1 special character (e.g. #&*!\$). It must be at least 8 characters<br>irs with no blank spaces.                          |

#### 1.2.2 Updating your user details

At any time you can update your user details (name, email address, and phone number) by navigating to **My Details** > **View/Edit My Details** or change your password by navigating to **My Details** > **Update My Password** using the menus at the top of the page.

• **Important note:** Changing your email address will change the email address you use to log in to the system as well as the email address to which system-generated emails are sent.

| Ç                                                                                                    | В                                                                                                  | /I Finar                                                                                       | ncial Acco                                                                                                    | ount Re                                                            | eporti                                                   | ng Syster                                    | m                     |                         |
|----------------------------------------------------------------------------------------------------|----------------------------------------------------------------------------------------------------|------------------------------------------------------------------------------------------------|----------------------------------------------------------------------------------------------------|--------------------------------------------------------------------|----------------------------------------------------------|----------------------------------------------|-----------------------|-------------------------|
| Home         Draft Filings         Submission         Manage Filings         Documents         FI Profile         Manage Users         My Details         Help Lo |                                                                                                    |                                                                                                |                                                                                                    |                                                                    |                                                          |                                              |                       | Help Logout             |
| John Doe, Sample FI View/Edit My Details                                                                                                    |                                                                                                    |                                                                                                |                                                                                                    |                                                                    |                                                          |                                              |                       |                         |
| You ha<br>To sub<br>1. Use<br>2. Use<br>3. Use                                                                                                    | ome to the<br>ave successfu<br>omit a filing, fo<br>the "Create I<br>the "Draft Fil<br>the "Submis | e BVI Fina<br>ully logged in<br>pllow the step<br>Filing" menu<br>ings" menu t<br>sion" menu t | <ul> <li>You can now to<br/>ps below:<br/>to generate a n<br/>to enter or uploa<br/>o submit your fil</li> </ul> | Int Report<br>use BVI Fina<br>ew filing<br>ad data<br>ing once cor | <b>ting Sys</b><br>ancial Acco<br>mpleted                | tem                                          | Update My Password    | equired filings online. |
| With th<br>- Revie<br>- View<br>- View                                                                                                    | e BVI Finance<br>w your past<br>key informati<br>and downloa                                       | tial Account<br>submissions<br>ion regarding<br>d relevant de                                  | Reporting Syste<br>and download<br>your financial i<br>ocuments using                                            | em, you are a<br>previously up<br>nstitution us<br>the "Docum      | also able to<br>ploaded fili<br>ing the "FI<br>ents" men | o:<br>ings using the "<br>Profile" menu<br>u | Submission History" r | nenu                    |
| lf you i                                                                                                    | require assist                                                                                     | ance, contac                                                                                   | t the BVI Intern                                                                                                 | ational Tax /                                                      | Authority (I                                             | ITA) at 1-284-4                              | 68-4415 or byifars@g  | ov.va.                  |

#### 1.2.3 Resetting your password

If you have forgotten your password, you can reset it using the Forgotten Password link on the BVI Financial Account Reporting System login page.

| BVI Financ                                                                                                    | ial Account Reporting System                                                                                                    |  |  |  |  |  |  |  |  |  |
|----------------------------------------------------------------------------------------------------|----------------------------------------------------------------------------------------------------|--|--|--|--|--|--|--|--|--|
| Home                                                                                                    | Home                                                                                                    |  |  |  |  |  |  |  |  |  |
| Not logged in                                                                                                    |                                                                                                    |  |  |  |  |  |  |  |  |  |
| Welcome to the BVI Finance                                                                                                    | cial Account Reporting System                                                                                                    |  |  |  |  |  |  |  |  |  |
| The BVI Financial Account Report<br>BVI International Tax Authority (IT/<br>To access the BVI Financial Account<br>is case sensitive. | ng System is an online application that will allow you to submit your financial account filings to the A).<br>Int Reporting System, please enter your email address and password below. Note that the password he BVI International Tax Authority (ITA) at 1-284-468-4415 or byifars@gov.vg. |  |  |  |  |  |  |  |  |  |
| Email address:<br>Password:                                                                                                    | *                                                                                                    |  |  |  |  |  |  |  |  |  |
|                                                                                                    | Login                                                                                                    |  |  |  |  |  |  |  |  |  |
|                                                                                                    | Forgotten Password                                                                                                    |  |  |  |  |  |  |  |  |  |

1. Select the Forgotten Password link on the login page. You will be presented with the below screen asking you to enter the username (email address) that is associated to your account.

| BVI Financ                                                             | ial Account Reporting System                                                                              |
|------------------------------------------------------------------------|----------------------------------------------------------------------------------------------------|
| Home                                                                   |                                                                                                    |
| Not logged in                                                          |                                                                                                    |
| Forgotten password                                                     |                                                                                                    |
| To receive by email a new random<br>please enter your email address be | ly generated password, which will allow you to reactivate your account and choose a new password<br>elow. |
| Email address:                                                         | *                                                                                                    |
|                                                                        | Submit                                                                                                    |

- 4. Enter your email address and click 'Submit'.
- 5. You will receive an email address titled "BVI Financial Account Reporting System account password change confirmation". The email includes a link that must be selected within 20 minutes of selecting the Forgotten Password option, for security purposes.
- 6. Select the link contained in the email
  - a. **Important Note:** If you fail to select the link in the email within 20 minutes, you will need to begin the process again by selecting the Forgotten Password link on the login page
- 7. You will be presented with a Forgotten Password page. Enter your new password and select "Save".

| BVI Finance                                                        | ial Account Reporting System                                                                                                    |
|--------------------------------------------------------------------|----------------------------------------------------------------------------------------------------|
| Home                                                               |                                                                                                    |
| lot logged in                                                      |                                                                                                    |
| Forgotten Password                                                 |                                                                                                    |
| Valid passwords contain 1 capit<br>characters and not more than 30 | l letter, 1 small letter, 1 number and 1 special character (e.g. #&*!\$). It must be at least 8 characters with no blank spaces. |
| New password                                                       | *                                                                                                    |
| Confirm new password                                               | *                                                                                                    |
|                                                                    | Save                                                                                                    |

8. You will be returned to the login page, where you can now log in with your email address and reset password.

#### **1.3 Updating reporting obligations after enrolment**

If you have already enrolled with the BVI Financial Account Reporting System and have received log-in credentials, you must notify the ITA of any changes in reporting obligations (e.g. the addition of CRS reporting obligations if the previous enrolment was for US FATCA and new CRS reporting obligations now exist) using the **Change of Reporting Obligations** form.

**Important Note:** If you have not yet successfully enrolled with the BVI Financial Account Reporting System, you must complete your enrolment using the process outlined in *Section 1 - Enrolling with the BVI Financial Account Reporting System*.

**Important Note:** You must update your reporting obligations to reflect all jurisdictions you will be reporting for. Otherwise, you will be prevented from submitting the filing that does not match your Reporting Obligations.

#### 1.3.1 Creating a Change of Reporting Obligations filing

In order to notify the BVI International Tax Authority of updated reporting obligations, you must first create a **Change of Reporting Obligations** filing.

1. Navigate to the **Create Filing** screen using the menus at the top of the screen. Select **Manage Filings** > **Create Filings**, as shown in the image below.

| Ç                                      | В                                                                    | /I Finai                                                      | ncial Acco                                                                    | ount Re                                                      | eporti                                                   | ng Syster                                   | m            |                 |        |
|----------------------------------------|----------------------------------------------------------------------|---------------------------------------------------------------|-------------------------------------------------------------------------------|--------------------------------------------------------------|----------------------------------------------------------|---------------------------------------------|--------------|-----------------|--------|
| Home                                   | Draft Filings                                                        | Submission                                                    | Manage Filings                                                                | Documents                                                    | FI Profile                                               | Manage Users                                | My Details   | Help            | Logout |
| John Do                                | e, Sample Fl                                                         |                                                               | Create Filing                                                                 |                                                              |                                                          |                                             |              | ^               |        |
| To sub<br>1. Use<br>2. Use<br>3. Use   | omit a filing, fo<br>the "Create I<br>the "Draft Fil<br>the "Submiss | ollow the ste<br>Filing" menu<br>lings" menu<br>sion" menu t  | eps below:<br>I to generate a ne<br>to enter or uploa<br>to submit your fili  | ew filing<br>d data<br>ing once cor                          | npleted                                                  |                                             | -            |                 |        |
| With th<br>- Revie<br>- View<br>- View | e BVI Finance<br>w your past<br>key informati<br>and downloa         | cial Account<br>submissions<br>ion regarding<br>id relevant d | Reporting Systems<br>and download p<br>g your financial in<br>locuments using | m, you are a<br>previously up<br>nstitution us<br>the "Docum | also able to<br>bloaded fili<br>ing the "FI<br>ents" men | ):<br>ngs using the "<br>Profile" menu<br>u | Submission   | History" menu   |        |
| lf you i                               | equire assist                                                        | ance, conta                                                   | ct the BVI Interna                                                            | ational Tax /                                                | Authority (I                                             | TA) at 1-284-46                             | 68-4415 or b | bvifars@gov.vg. |        |

#### 2. You will be presented with the Create Filing page, as shown in the image below.

| Home Draft Filir | gs Submission          | Manage Filings    | Documents                | FI Profile               | Manage Users    | My Details    | Help Log              |
|------------------|------------------------|-------------------|--------------------------|--------------------------|-----------------|---------------|-----------------------|
| ohn Doe, Samp    | e FI ( <u>Change</u> ) | •                 |                          |                          |                 |               |                       |
| Create Filing    | I                      |                   |                          |                          |                 |               |                       |
| We need details  | about your filin       | g so you will be  | able to ident            | tify it in the           | future. Please  | enter the det | ails requested below. |
| The period end   | date identifies th     | ne reporting peri | od for the fili          | ing. This sl             | nould always be | e December 3  | 31st.                 |
| Filing name:     |                        |                   |                          |                          | *               |               |                       |
| Filing type:     |                        | () A              | nnual Submi              | ission Fee               | *               |               |                       |
|                  |                        |                   | hange of Re<br>S FATCA M | porting Ob<br>anual Entr | y Filing        |               |                       |
|                  |                        | ΟU                | S FATCA XI               | ML Upload                | Filing          |               |                       |
| Period end date  | 0                      |                   |                          | *                        |                 |               |                       |
|                  |                        |                   |                          |                          |                 |               |                       |
|                  |                        |                   |                          |                          |                 |               |                       |
|                  |                        | C                 | reate                    |                          |                 |               |                       |

3. Enter a **Filing name** that is meaningful to you. It is best practice to include "Change of Reporting Obligations" the year (e.g. Change of Reporting Obligations for 2016) so that filings can be easily differentiated from financial filings.

- 4. Select "Change of Reporting Obligations" as the **Filing type**.
- 5. Enter the **Period end date** for the filing. For the Change of Reporting Obligations form, this should be the <u>current date</u>.
- 6. Select the **Create** button to complete the creation of your form and make it available to submit a change of reporting obligations.

#### 1.3.2 Completing and Submitting a Change of Reporting Obligations form

1. Navigate to the **Draft Filings** screen using the menu at the top of the screen to view filings and forms that you have created but not yet submitted.

|                        | A STATE                             |                          |                        |                        | ÷          |                          |            |                    |           |
|------------------------|-------------------------------------|--------------------------|------------------------|------------------------|------------|--------------------------|------------|--------------------|-----------|
| Home                   | Draft Filings                       | Submission               | Manage Filings         | Documents              | FI Profile | Manage Users             | My Details |                    | Help Logo |
| ohn Do                 | oe, Sample Fl                       | I ( <u>Change</u> )      |                        |                        |            |                          |            |                    |           |
| Draft                  | Filings                             |                          |                        |                        |            |                          |            |                    |           |
| <b>Draft</b><br>Please | EFilings                            | ame of the fi            | ling you wish to       | complete.              |            | Transmission             | Status     | Period             | Due data  |
| <b>Draft</b><br>Please | Filings<br>e select the na<br>Filin | ame of the fi<br>ng name | ling you wish to<br>Re | complete.<br>ference f | Revision   | Transmission<br>progress | Status     | Period<br>end date | Due date  |

2. Select the name of the form you created from the **Filing name** column of the Draft Filings table to open that filing. You will be presented with the **Draft Filing** screen for the Change of Reporting Obligations form.

| Home D                               | raft Filings         | Submissio                        | n Manage Filings                    | Documents                     | FI Profile        | Manage Users     | My Details            |               | Help                                | Logou |
|--------------------------------------|----------------------|----------------------------------|-------------------------------------|-------------------------------|-------------------|------------------|-----------------------|---------------|-------------------------------------|-------|
| ohn Doe,                             | Sample               | FI ( <u>Change</u> )             |                                     |                               |                   |                  |                       |               |                                     |       |
| Draft F                              | iling                |                                  |                                     |                               |                   |                  |                       |               |                                     |       |
| Please c                             | omplete t            | he filing bel                    | ow by selecting a                   | a section or u                | ploading a        | file using the U | pload XML b           | utton, as ap  | propriate.                          |       |
|                                      | ur filing b          | as boon con                      | aploted it can be                   | validated an                  | d submitto        | to the B\/Lint   | ornational Ta         | v Authority   | (ITA) by colocting                  |       |
| Once you                             |                      | 10 00011 0011                    | ipicicu, it cuil be                 | vanuatou an                   | a submitte        |                  | cinational re         | A / Multionly | (intry by selecting                 |       |
| Validate                             | and Subr             | nit Filing fro                   | m the Submissio                     | n menu abov                   | e.                |                  |                       |               |                                     |       |
| Validate                             | and Subr             | nit Filing fro                   | m the Submissio                     | n menu abov                   | e.                | bolow            |                       |               |                                     |       |
| Validate<br>You may                  | and Subr             | nit Filing fro<br>r draft filing | m the Submissic<br>by selecting Vie | n menu abov<br>w for one of t | e.<br>he sections | below.           |                       |               |                                     |       |
| Validate<br>You may                  | and Subr             | nit Filing fro                   | m the Submissic<br>by selecting Vie | n menu abov<br>w for one of t | e.<br>he sections | ; below.         |                       |               | View Commen                         | ts 📄  |
| Validate<br>You may<br>KEY           | and Subr             | nit Filing fro                   | m the Submissic                     | n menu abov<br>w for one of t | e.<br>he sections | i below.         |                       |               | View Commen                         | ts 📄  |
| Validate<br>You may<br>KEY           | and Subr             | nit Filing fro<br>r draft filing | m the Submissic<br>by selecting Vie | n menu abov<br>w for one of t | e.<br>he sections | ; below.         | 0                     | ,             | View Commen                         | ts 📄  |
| Validate<br>You may<br>KEY<br>Form s | and Subr<br>view you | nit Filing fro<br>r draft filing | m the Submissio<br>by selecting Vie | n menu abov<br>w for one of t | e.<br>he sections | : below.         | <b>⊘</b><br>Validated | /<br>In Draft | View Commen<br>*<br>No Data - Manda | ts 📄  |

3. Select the **Edit** link beside the Change of Reporting Obligations form to display the form below. Note that the form will be pre-populated with your existing Reporting Obligations and GIIN (if applicable) as stored in your Financial Institution Profile.

| his form should be used to indicate to the Interna<br>urrent obligations. By submitting this form, you co | tional Tax Authority (ITA) that you are changing your reporting obligation<br>mmit to fulfil the reporting obligations to the jurisdictions you have sele | ons. The selections made below will replace your<br>acted. |
|----------------------------------------------------------------------------------------------------|----------------------------------------------------------------------------------------------------|------------------------------------------------------------|
| lease select the jurisdiction(s) for which you will t                                                     | be reporting to the International Tax Authority (ITA):                                                                                                    |                                                            |
| - US 🗹                                                                                                    |                                                                                                    |                                                            |
| - UK 🗹                                                                                                    |                                                                                                    |                                                            |
| - CRS                                                                                                    |                                                                                                    |                                                            |
| RS Entity Classification                                                                                  | Specified Insurance Company *                                                                                                    |                                                            |
| inancial Institution GIIN (issued by IRS)                                                                 | 123456.54321.BR.092                                                                                                    | 0                                                          |
| Actual Place of Business or Operations Addr                                                               | ess                                                                                                    |                                                            |
| Street Address                                                                                            | 123 Main Street *                                                                                                    |                                                            |
| City/Town                                                                                                 | London *                                                                                                    |                                                            |
| State/Province/Region                                                                                     | England *                                                                                                    |                                                            |
| Country                                                                                                   | UNITED KINGDOM                                                                                                    |                                                            |
| Post Code                                                                                                 | WS61QA ×                                                                                                    |                                                            |

- 4. Update your reporting obligations by selecting and/or deselecting checkboxes next to "US", "UK" and "CRS"
  - Important Note: at least one reporting jurisdiction must be selected.
- 5. Enter or update your Financial Institution GIIN, if applicable. Note that the GIIN must be populated if the US reporting jurisdiction is selected.
  - Important Note: the GIIN submitted here must match the GIIN received from the IRS during registration for the institution you are submitting the form for.
- 6. Enter or update your CRS Entity Classification. This field must be populated if the CRS reporting jurisdiction is selected.
- 7. Enter or update your Actual Place of Business or Operations Address where necessary.
- 8. Click "Validate & Save"
- 9. Navigate to Submission > Validate and Submit Filing using the menus at the top of the screen.

| Home Draft F                                   | Filings Sub                                         | mission Manage Filings                          | Document     | s EI Profile   | Manage Lisers   | My Details            |               | Heln                                                       |                         |
|------------------------------------------------|-----------------------------------------------------|-------------------------------------------------|--------------|----------------|-----------------|-----------------------|---------------|------------------------------------------------------------|-------------------------|
| ohn Doe. Sar                                   | nple F Vali                                         | date and Submit Filing                          | Document     |                | Hanage osers    | Thy Dotails           |               | Holp                                                       | , Logi                  |
| Draft Filin                                    | g Sub                                               | mission History                                 |              |                |                 |                       |               |                                                            |                         |
| Please compi                                   | lete the filir                                      | ng below by selecting a                         | a section or | uploading a f  | le using the U  | pload XML b           | utton, as ap  | propriate.                                                 |                         |
| Once your fili                                 | ng has bee                                          | en completed, it can be                         | validated a  | and submitted  | to the BVI Inte | ernational Ta         | x Authority   | (ITA) by selecting                                         |                         |
| validate and a                                 | SUDMITEIL                                           | na trom tho Submiccio                           |              |                |                 |                       |               |                                                            |                         |
|                                                | oubmit in                                           | ng irom the Submissio                           | n menu abo   | ove.           |                 |                       |               |                                                            |                         |
| You may view                                   | v your draf                                         | t filing by selecting Vie                       | w for one of | the sections   | below.          |                       |               |                                                            |                         |
| You may viev                                   | v your drafi                                        | t filing by selecting Vie                       | w for one of | ithe sections  | below.          |                       |               | View Commen                                                | ts 📄                    |
| You may viev<br>KEY                            | v your draft                                        | t filing by selecting Vie                       | w for one of | we.            | below.          |                       |               | View Commen                                                | ts 📄                    |
| You may viev<br>KEY                            | v your drafi                                        | t filing by selecting Vie                       | w for one of | i the sections | below.          | 0                     | ,             | View Commen                                                | ts 📄                    |
| You may viev<br>KEY<br>Form set                | v your draft                                        | t filing by selecting Vier                      | w for one of | the sections   | below.          | <b>⊘</b><br>Validated | /<br>In Draft | View Commen<br>*                                           | ts 📄                    |
| You may viev<br>KEY<br>Form set<br>Change of R | v your draft<br>Folder                              | t filing by selecting Vier<br>Repeatable Folder | w for one of | i the sections | below.          | <b>⊘</b><br>Validated | ₽<br>In Draft | View Comment<br>*<br>No Data - Manda<br>Status: Ready to S | ts 📄<br>atory<br>Submit |
| You may view<br>KEY<br>Form set<br>Change of R | v your draft<br>Folder<br>Reporting O<br>hange of R | Repeatable Folder                               | w for one of | i the sections | below.          | ♥<br>Validated        | /<br>In Draft | View Comment<br>* No Data - Manda<br>Status: Ready to S    | ts atory<br>Submit      |

- 10. You will be presented with the **Validate & Submit Filing** page. Select the **Validate** link in the Action column for the Change of Reporting Obligations form you would like to submit.
  - Important note: Only forms in **Ready to Submit** status (where "Validate & Save" has been selected and no issues present) will appear on this page.

| U                 | Ы) ВЛ                         | VI Finar                        | ncial Acco                              | ount Re                     | eport                    | ing Sy                 | stem       |            |                    |          |           |
|-------------------|-------------------------------|---------------------------------|-----------------------------------------|-----------------------------|--------------------------|------------------------|------------|------------|--------------------|----------|-----------|
| Home              | Draft Filings                 | Submission                      | Manage Filings                          | Documents                   | FI Profile               | Manage                 | Users M    | ly Details |                    |          | Help Logo |
| ohn D             | oe, Sample F                  | I (Change)                      |                                         |                             |                          |                        |            |            |                    |          |           |
| The fil<br>Please | lings that are e validate and | ready for fina<br>I submit by c | al validation and<br>licking the 'valid | submission<br>ate' link nex | are listed<br>t to the a | d below.<br>opropriate | filing nan | ne.        |                    |          |           |
|                   |                               | Filing nam                      |                                         |                             | erence                   |                        |            |            | Period<br>end date | Due date | Validate  |
|                   |                               |                                 |                                         |                             |                          |                        |            |            |                    |          |           |

11. If there are no validation issues with your filing, you will be presented with the **Submit Filing** page. Select **Submit** to confirm submission.

| Q                                   | В                                                                    | /I Finar                   | ncial Acco                                               | ount Re                                     | eporti                          | ng Syster                              | n                             |                                      |
|-------------------------------------|----------------------------------------------------------------------|----------------------------|----------------------------------------------------------|---------------------------------------------|---------------------------------|----------------------------------------|-------------------------------|--------------------------------------|
| Home                                | Draft Filings                                                        | Submission                 | Manage Filings                                           | Documents                                   | FI Profile                      | Manage Users                           | My Details                    | Help Logout                          |
| Subn<br>Your fi<br>Once i<br>submit | nit Filing<br>ling has been<br>t is submitted<br>amended or<br>ubmit | you cannol<br>corrected da | nd can now be s<br>t add or delete d<br>ata, you must su | submitted.<br>lata from you<br>ibmit an add | ur filing, bu<br>itional filing | t you can still vi<br>g with the appro | iew it in you<br>priate type. | r submission history. If you need to |

#### 1.4 Managing users in the BVI Financial Account Reporting System

If you are the designated Primary User for your financial institution, you can create, update, and deactivate other users for your financial institution.

#### 1.4.1 Creating users for your financial institution

1. Navigate to **Manage Users** > **Create User** using the menus at the top of the screen. This menu will only be available if you are the Primary User for your financial institution.

| Home                       | Draft Filings                  | Submission   | Manage Filings    | Documents            | FI Profile | Manage Users   | My Details | Help Logou |
|----------------------------|--------------------------------|--------------|-------------------|----------------------|------------|----------------|------------|------------|
| ohn Do                     | oe, Sample F                   | I            |                   |                      |            | Create User    |            |            |
| Welc                       | ome to the                     | BVI Fina     | uncial Accou      | nt Report            | ting Syst  | View/Edit User |            |            |
| d 11                       | the "Create                    | Filing" menu | to generate a n   | ew filing<br>ad data |            |                |            |            |
| 1. Use<br>2. Use<br>3. Use | the "Draft File<br>the "Submis | sion" menu t | o submit vour fil | ina once cor         | mpleted    |                |            |            |

- 2. You will be presented with the **Create User** page. Enter the details of the new user and select either the **Secondary User** or UK CDOT View Only role (or both). Select **Create** to complete the user creation and assignment of the user role.
  - Important note: Secondary Users are granted all of the same permissions as the Primary User with the exception of the ability to create and manage other users for your financial institution. That permission is granted only to the Primary User.

• Important note: The UK CDOT View Only user role is a new role that has been created in the system as of February 2017, which allows users with this permission to view all previously submitted UK CDOT filings. This role can be assigned to Primary Users and/or Secondary Users within the system. Only a Primary User can create new users or update a user's profile to include a UK CDOT View Only role in the system.

| nome                         | Draft Filings                                    | Submission                            | Manage Filings                    | Documents                                               | FI Profile                     | Manage Users                       | My Details                        | Help Logout                            |
|------------------------------|--------------------------------------------------|---------------------------------------|-----------------------------------|---------------------------------------------------------|--------------------------------|------------------------------------|-----------------------------------|----------------------------------------|
| ohn Do                       | be, Sample F                                     | l ( <u>Change</u> )                   |                                   |                                                         |                                |                                    |                                   |                                        |
| Crea                         | te BVI Fina                                      | ancial Aco                            | ount Repor                        | ting Syste                                              | em User                        |                                    |                                   |                                        |
| This fu<br>for the<br>An act | inctionality all<br>new user be<br>ivation email | lows you to o<br>low.<br>with a rando | reate new user<br>mly generated p | s with acces<br>bassword wil                            | s to the BV                    | 7 Financial Acc<br>o the email add | ount Reporting<br>ress of the new | System. Please enter the details user. |
| First n                      | iame:                                            |                                       |                                   |                                                         |                                | ×                                  |                                   |                                        |
| Surna                        | me:                                              |                                       |                                   |                                                         |                                | *                                  |                                   |                                        |
| Email                        | address:                                         |                                       |                                   |                                                         |                                | *                                  |                                   |                                        |
| Phone                        | e number:                                        |                                       | Int                               | I Area co                                               | de N                           | umber                              |                                   |                                        |
| Permi                        | ssion:                                           |                                       |                                   | <u>K CDOT Vie</u><br>I <u>- Receipt</u><br>I - Secondar | <u>w-Only</u><br><u>y User</u> |                                    |                                   |                                        |
|                              |                                                  |                                       |                                   |                                                         |                                |                                    |                                   |                                        |

3. Upon creation, the new user will receive a system-generated email which includes their user name and temporary password. They will be asked to select a new password upon their first login to the system (see section 2 Logging in and updating your user details)

#### 1.4.2 Updating or deactivating users for your financial institution

As the Primary User for your financial institution, you can edit the details of other users for your institution, or deactivate them to remove their access to your financial institution's data in the system.

1. Navigate to Manage Users > View/Edit User using the menus at the top of the screen.

|                                        | ВЛ                                                                   | /I Finar                                                       | ICIAL ACCO                                                              | ount Re                                                      | eporti                                                   | ng Syster                                   | n            |                 |
|----------------------------------------|----------------------------------------------------------------------|----------------------------------------------------------------|-------------------------------------------------------------------------|--------------------------------------------------------------|----------------------------------------------------------|---------------------------------------------|--------------|-----------------|
| Home                                   | Draft Filings                                                        | Submission                                                     | Manage Filings                                                          | Documents                                                    | FI Profile                                               | Manage Users                                | My Details   | Help Logou      |
| ohn Do                                 | e, Sample Fl                                                         |                                                                |                                                                         |                                                              |                                                          | Create User                                 |              |                 |
| Welc                                   | ome to the                                                           | BVI Fina                                                       | ncial Accou                                                             | nt Report                                                    | ing Svs                                                  | View/Edit User                              |              |                 |
| To sub<br>1. Use<br>2. Use<br>3. Use   | omit a filing, fo<br>the "Create F<br>the "Draft Fil<br>the "Submiss | pllow the step<br>Filing" menu<br>ings" menu t<br>sion" menu t | os below:<br>to generate a n<br>to enter or uploa<br>o submit your fil  | ew filing<br>Id data<br>ing once cor                         | npleted                                                  | ant roporting (                             |              |                 |
| With th<br>- Revie<br>- View<br>- View | e BVI Financ<br>w your past s<br>key informati<br>and downloa        | ial Account<br>submissions<br>on regarding<br>d relevant do    | Reporting Syste<br>and download p<br>your financial i<br>ocuments using | m, you are a<br>previously up<br>nstitution us<br>the "Docum | also able to<br>bloaded fili<br>ing the "FI<br>ents" men | ):<br>ngs using the "<br>Profile" menu<br>u | Submission   | History" menu   |
| lf you i                               | require assist                                                       | ance, contac                                                   | t the B∨I Intern                                                        | ational Tax /                                                | Authority (I                                             | TA) at 1-284-46                             | 68-4415 or t | ovifars@gov.vg. |

 You will be presented with the View BVI Financial Account Reporting System Users page, displaying the list of Secondary Users for your financial institution. Select the View/edit link for the user whose details or status you would like to update.

|                 | DI                                       | /I Finar      | icial Acco                                                  | ount Re                     | eporti                         | ng Syster                          | n            |                           |           |
|-----------------|------------------------------------------|---------------|-------------------------------------------------------------|-----------------------------|--------------------------------|------------------------------------|--------------|---------------------------|-----------|
| Home            | Draft Filings                            | Submission    | Manage Filings                                              | Documents                   | FI Profile                     | Manage Users                       | My Details   |                           | Help Logo |
| View            | BVI Finan                                | cial Acco     | unt Reportir                                                | ng System                   | 1 Users                        |                                    |              |                           |           |
| View<br>To viev | BVI Finan<br>v more detail<br>First name | than that dis | o <mark>unt Reportir</mark><br>splayed, or to ed<br>Surname | ng System<br>Jit the user's | <b>1 Users</b><br>details, cli | ick on the user's<br>Email address | s associated | View/Edit link.<br>Status | Action    |

3. You will be presented with a view-only page that includes the user's current details, status, and permissions.

| BVI Finar                             | ncial Account Re                             | eporti                         | ng Syster    | n          |      |        |
|---------------------------------------|----------------------------------------------|--------------------------------|--------------|------------|------|--------|
| Home Draft Filings Submission         | Manage Filings Documents                     | FI Profile                     | Manage Users | My Details | Help | Logout |
| John Doe, Sample FI ( <u>Change</u> ) |                                              |                                |              |            |      |        |
| View BVI Financial Acco               | unt Reporting Systen                         | n User                         |              |            |      |        |
| First name:                           | Jane                                         |                                |              |            |      |        |
| Surname:                              | Doe                                          |                                |              |            |      |        |
| Email address:                        | JaneDoe@Sample                               | eFI.com                        |              |            |      |        |
| Phone number:                         |                                              |                                |              |            |      |        |
| Status:                               | Active                                       |                                |              |            |      |        |
| Permission:                           | UK CDOT Vie <u>FI- Receipt</u> FI - Secondar | <u>w-Only</u><br><u>y User</u> |              |            |      |        |
|                                       | Edit                                         |                                |              |            |      |        |

- 4. Select the Edit button to edit the user's name, email address, telephone number, permissions, or set their **Status** to Deactivated. Select Save to apply your changes.
  - **Important note:** Changing a user's **Email address** will change the email address that the user uses to log in to the system, and the email address to which system-generated emails are sent for that user.
  - **Important note:** Setting a user's **Status** to Deactivated will prevent that user from being able to view or edit your financial institution's data in the system.

| Home Drait Hings Submissio          | Manage Filings Documents FI Profile Manage Users My Details                                   | Help Logou      |
|-------------------------------------|-----------------------------------------------------------------------------------------------|-----------------|
| lohn Doe, Sample FI ( <u>Change</u> | )                                                                                             |                 |
| Edit BVI Financial Acc              | ount Reporting System User                                                                    |                 |
| This functionality allows you t     | o edit the user details of the selected BVI Financial Account Reportin                        | ng System user. |
| First name:                         | Jane *                                                                                        |                 |
| Surname:                            | Doe *                                                                                         |                 |
| Email address:                      | JaneDoe@SampleFI.com *                                                                        |                 |
| Phone number:                       | Int'l Area code Number                                                                        |                 |
|                                     | Active      Inactive                                                                          |                 |
| Status:                             |                                                                                               |                 |
| Status:<br>Permission:              | <ul> <li>✓ UK CDOT View-Only</li> <li>☐ FI- Receipt</li> <li>✓ FI - Secondary User</li> </ul> |                 |

#### 1.5 Viewing submitted filings in the BVI Financial Account Reporting System

Once your filings have been successfully submitted, you can review the filings and view the data within them at any time. For XML Upload filings, you can view and download any files uploaded during the submission process. If an amendment or correction is required, you should create a separate filing with the appropriate document type (Corrected, Amended, Void).

1. Navigate to **Submission > Submission History** using the menus at the top of the screen.

| Ç                                    | В                                                                                      | /I Finar                                                          | ncial Aco                                                                        | count Re                                 | eporti      | ng Syster         | n            |                                    |        |
|--------------------------------------|----------------------------------------------------------------------------------------|-------------------------------------------------------------------|----------------------------------------------------------------------------------|------------------------------------------|-------------|-------------------|--------------|------------------------------------|--------|
| Home                                 | Draft Filings                                                                          | Submission                                                        | Manage Filing                                                                    | s Documents                              | FI Profile  | Manage Users      | My Details   | Help                               | Logout |
| John Do                              | oe, Sample F                                                                           | Validate and                                                      | Submit Filing                                                                    |                                          |             |                   |              |                                    |        |
| Welc                                 | ome to the                                                                             | Submission H                                                      | listory                                                                          | ount Report                              | ing Sys     | tem               |              |                                    |        |
| You ha<br>To sub<br>1. Use<br>2. Use | ave successfu<br>omit a filing, fo<br>the "Create F<br>the "Draft Fili<br>the "Submiss | Illy logged in<br>Sollow the step<br>Filing" menu<br>ings" menu t | n. You can nov<br>ps below:<br>to generate a<br>to enter or upl<br>o submit your | v use BVI Fina<br>new filing<br>oad data | incial Acco | ount Reporting \$ | System to su | ubmit all required filings online. |        |

2. You will be presented with the **Submission History** page, which presents the filings that have been submitted for your financial institution. Select the name of the filing you wish to view from the **Filing name** column of the Submission History table.

| ame Draft Filings Submi                                                                                                   | ccion I       | Vanaga Filings                           | Documents                 | ET Drofile | Manage Users | My Datail | -               | Halo La        |
|----------------------------------------------------------------------------------------------------|---------------|------------------------------------------|---------------------------|------------|--------------|-----------|-----------------|----------------|
| ome Drait Filings Submi                                                                                                   | SSION         | manage mings                             | Documents                 | FIPTOILE   | manage users | My Detail | 2               | neip to        |
| hn Doe, Sample FI ( <u>Char</u>                                                                                           | <u>iqe</u> )  |                                          |                           |            |              |           |                 |                |
|                                                                                                    |               |                                          |                           |            |              |           |                 |                |
| ubmission History                                                                                                    |               |                                          |                           |            |              |           |                 |                |
| ubmission History                                                                                                    |               |                                          |                           |            |              |           |                 |                |
| ubmission History                                                                                                    |               |                                          |                           |            |              |           |                 |                |
| lease select a filing to vie                                                                                              | w             |                                          |                           |            |              |           |                 |                |
| lease select a filing to vie                                                                                              | W             |                                          |                           |            |              |           |                 |                |
| lease select a filing to vie                                                                                              | W             | by that column                           |                           |            |              |           |                 |                |
| Lease select a filing to vie                                                                                              | W<br>to group | by that column                           | 1.                        |            |              |           |                 |                |
| Submission History<br>lease select a filing to vie<br>Drag a column header here<br>Filing name                            | w<br>to group | by that column                           | n.<br>e Revision          | Catego     | ries Sta     | itus      | Period end date | Submitted date |
| ubmission History<br>lease select a filing to vie<br>Drag a column header here<br>Filing name                             | W to group    | by that column                           | n.<br>e Revision          | Catego     | ries Sta     | atus      | Period end date | Submitted date |
| ubmission History<br>lease select a filing to vie<br>Drag a column header here<br>Filing name                             | to group      | by that column<br>Reference              | n.<br>e Revision          | Catego     | ries Sta     | atus<br>🕈 | Period end date | Submitted date |
| Submission History<br>lease select a filing to vie<br>Drag a column header here<br>Filing name<br>Sample XML Upload Filin | to group      | P by that column<br>Reference<br>FF04506 | n.<br>e Revision<br>e 1.0 | Catego     | ries Sta     | atus<br>💡 | Period end date | Submitted date |

- 3. You will be presented with the View Filing page for the selected filing. Select each form in the filing to view the data within it, or select the **View Upload History** icon to download XML files for XML Upload filings only.
  - Important note: For XML Upload filings, data in the Account Information and Pooled Reporting Type repeatable folders can only be viewed in the web forms if there are 50 or fewer forms within the repeatable folder. Data can always be viewed in XML Upload filings by downloading the XML file from the View Upload History page.

# 2 US FATCA Filing

#### 2.1 Submitting US FATCA data in the BVI Financial Account Reporting System

#### 2.1.1 Creating a US FATCA filing to complete

In order to submit data to the BVI International Tax Authority to meet your US FATCA reporting obligations, you must first create a filing.

7. Navigate to the **Create Filing** screen using the menus at the top of the screen. Select **Manage Filings** > **Create Filings**, as shown in the image below.

|                                                | В                                                                                    | √l Finar                                                                         | ncial Acco                                                                                    | ount Re                                                     | eporti                                                   | ng Syster                                   | n            |                                    |        |
|------------------------------------------------|--------------------------------------------------------------------------------------|----------------------------------------------------------------------------------|-----------------------------------------------------------------------------------------------|-------------------------------------------------------------|----------------------------------------------------------|---------------------------------------------|--------------|------------------------------------|--------|
| Home                                           | Draft Filings                                                                        | Submission                                                                       | Manage Filings                                                                                | Documents                                                   | FI Profile                                               | Manage Users                                | My Details   | Help                               | Logout |
| John Do                                        | oe, Sample F                                                                         | 1                                                                                | Create Filing                                                                                 |                                                             |                                                          |                                             |              |                                    |        |
| You ha<br>To sub<br>1. Use<br>2. Use<br>3. Use | ave successfu<br>omit a filing, fo<br>the "Create I<br>the "Draft Fil<br>the "Submis | ully logged ir<br>ollow the ste<br>Filing" menu<br>lings" menu t<br>sion" menu t | n. You can now u<br>ps below:<br>to generate a ne<br>to enter or uploa<br>to submit your fili | ew filing<br>d data<br>ng once cor                          | ncial Acco                                               | ount Reporting §                            | System to su | ubmit all required filings online. |        |
| With th<br>- Revie<br>- View<br>- View         | ne BVI Finance<br>ew your past<br>key informati<br>and downloa                       | cial Account<br>submissions<br>ion regarding<br>ad relevant d                    | Reporting Syster<br>and download p<br>g your financial ir<br>ocuments using t                 | m, you are a<br>reviously up<br>stitution usi<br>the "Docum | also able to<br>bloaded fili<br>ing the "FI<br>ents" men | o:<br>ngs using the "<br>Profile" menu<br>u | Submission   | History" menu                      |        |
| If you i                                       | require assist                                                                       | tance, conta                                                                     | ct the BVI Interna                                                                            | ational Tax A                                               | Authority (I                                             | TA) at 1-284-40                             | 68-4415 or b | ovifars@gov.vg.                    |        |

#### 8. You will be presented with the Create Filing page, as shown in the image below.

| Home     | Draft Filings  | Submission          | Manage Filings    | Documents                | FI Profile               | Manage Users    | My Details     | Help                  | Logou |
|----------|----------------|---------------------|-------------------|--------------------------|--------------------------|-----------------|----------------|-----------------------|-------|
| ohn Do   | be, Sample F   | l ( <u>Change</u> ) |                   |                          |                          |                 |                |                       |       |
| Creat    | te Filing      |                     |                   |                          |                          |                 |                |                       |       |
| We ne    | ed details ab  | out vour filin      | a so vou will be  | able to ident            | tifv it in the           | future. Please  | enter the deta | ails requested below. |       |
| The pe   | eriod end date | e identifies th     | ne reporting peri | od for the fili          | ing. This sl             | hould always be | e December 3   | 1st.                  |       |
|          |                |                     |                   |                          |                          | ,-              |                |                       |       |
| Filing r | name:          |                     |                   |                          |                          | *               |                |                       |       |
| Filing t | type:          |                     | () A              | nnual Submi              | ission Fee               | *               |                |                       |       |
|          |                |                     |                   | hange of Re<br>S FATCA M | porting Ob<br>anual Entr | v Filing        |                |                       |       |
|          |                |                     | 00                | S FATCA XI               | ML Upload                | Filing          |                |                       |       |
| Period   | l end date:    |                     |                   |                          | ×                        |                 |                |                       |       |
| r enou   | a enta date.   |                     |                   |                          |                          |                 |                |                       |       |
|          |                |                     |                   |                          |                          |                 |                |                       |       |
|          |                |                     | С                 | reate                    |                          |                 |                |                       |       |
|          |                |                     |                   |                          |                          |                 |                |                       |       |

- Enter a Filing name that is meaningful to you. It is best practice to include the jurisdiction, type of document, and the year (e.g. US New Data – 2014, US Amended Data – 2014, etc.) so that filings can be easily differentiated over time.
- 10. Select the Filing type that you want to complete.
  - Important note: If you will be providing data in an XML file, you must choose the US FATCA XML Upload filing type. If you will be <u>entering data manually in a web form</u>, you must choose the US FATCA Manual Entry filing type.
  - **Important note:** You will now see the Annual Submission Fee filing present on the Create Filing page. Please ignore this filing at this time and we shall advise you when this filing will become applicable.
- 11. Enter the **Period end date** for the filing.
  - Important note: The period end date is the last day of the reporting period (the calendar year). This date must <u>always</u> be December 31<sup>st</sup>. Failure to select December 31<sup>st</sup> will result in an error being displayed on screen.

12. Select the **Create** button to complete the creation of your filing and make it available to enter or upload data.

#### 2.1.2 Uploading and submitting a US FATCA XML file

If you have chosen the US FATCA XML Upload filing (see section 3.1 Creating a filing to complete), you will submit your FATCA data by uploading an XML file into the filing.

1. Navigate to the **Draft Filings** screen using the menu at the top of the screen to view filings that you have created but not yet submitted.

| Ų      | ј) в            | /I Finar      | ncial Acc       | ount Re   | eporti     | ng Syste     | m          |                       |           |
|--------|-----------------|---------------|-----------------|-----------|------------|--------------|------------|-----------------------|-----------|
| lome   | Draft Filings   | Submission    | Manage Filings  | Documents | FI Profile | Manage Users | My Details |                       | Help Logo |
| Please | e select the na | ame of the fi | ing you wish to | complete. |            |              |            |                       |           |
|        | Fil             | ing name      |                 |           |            | Categories   |            | us Period<br>end date | Due date  |
|        |                 |               |                 |           | 0.4        | Mailting     | No D       | ata 24/42/2014 4      |           |

2. Select the name of the filing you created from the **Filing name** column of the Draft Filings table to open that filing. You will be presented with the **Draft Filing** screen for that filing.

|                       |                  | Submission          | Manage Filings            | Documents    | FI Profile   | Manage Users      | My Details            |               | Help                                   | Logo        |
|-----------------------|------------------|---------------------|---------------------------|--------------|--------------|-------------------|-----------------------|---------------|----------------------------------------|-------------|
| ohn Doe               | e, Sample Fl     |                     |                           |              |              |                   |                       |               |                                        |             |
| Draft F               | Filing           |                     |                           |              |              |                   |                       |               |                                        |             |
| Please                | complete the     | filing below        | v by selecting a          | section or u | nloading a   | file using the U  | nload XML h           | utton as an   | nronriate                              |             |
| iease (               | complete the     | ming below          | r by selecting a          | section of u | ipidauniy a  | me asing the O    | pidau AiviL D         | utton, as ap  | propriate.                             |             |
| Once yo               | our filing has l | been comp           | leted, it can be          | validated ar | nd submittee | d to the BVI Inte | ernational Ta         | x Authority   | (ITA) by selecting                     |             |
| validate              | e and Submit     | Filing from         | the Submission            | menu abov    | /e.          |                   |                       |               |                                        |             |
| You may               | y view your d    | raft filing by      | y selecting View          | for one of t | the sections | below.            |                       |               |                                        |             |
|                       |                  |                     |                           |              |              |                   |                       |               |                                        |             |
|                       |                  |                     |                           |              |              |                   |                       |               |                                        |             |
| KEY                   |                  |                     |                           |              |              |                   |                       |               |                                        |             |
| KEY                   | h (5)            |                     | <b>1</b>                  |              | Þ            |                   | 0                     | ,             | *                                      |             |
| KEY                   | aat Falda        | r Dopor             | Table Folder              | E com        | Add Section  |                   |                       | /             | An Data Mandata                        |             |
| KEY                   | set Folde        | r Repea             | Tatable Folder            | Form .       | Add Section  | 1                 | ⊘ Validated           | /<br>In Draft | 😭<br>No Data - Mandato                 | ory         |
| KEY<br>Form<br>Sample | set Folde        | r Repea             | <b>ö</b><br>atable Folder | Form .       | Add Section  | 1                 | ♥ Validated           | /<br>In Draft | *<br>No Data - Mandato<br>Status: No I | ory<br>Data |
| KEY<br>Form Sample    | set Folde        | r Repea<br>d Filing | atable Folder             | Form         | Add Section  | ı                 | <b>⊘</b><br>Validated | /<br>In Draft | *<br>No Data - Mandato<br>Status: No   | ory<br>Data |

3. Select the **Upload data** link within the filing table. You will be presented with the **Upload XML** page.

| Q               | В                 | /I Finar         | ncial Acc       | ount Re     | eporti       | ng Systei       | m          |     |          |
|-----------------|-------------------|------------------|-----------------|-------------|--------------|-----------------|------------|-----|----------|
| Home            | Draft Filings     | Submission       | Manage Filings  | Documents   | FI Profile   | Manage Users    | My Details | Hel | p Logout |
| Uplo:<br>Please | ad XML<br>ad vour | I<br>XML file by | clicking Browse | below and s | selecting th | e appropriate f | ile.       |     |          |
| Select          | file to upload    | 1:               | Bro             | owse        |              |                 |            |     |          |

4. Select the **Browse** button and choose the file you want to upload. Only files in XML format will be accepted.

- Important note: The system will begin validation of your file immediately
  - i. If you have uploaded a file that is not an XML file, you will see an error message on the Upload XML page informing you of that error.
  - ii. Please note that there have been changes to the XML file format as of February 2017, to comply with the new IRS FATCA XML Schema v2.0. All files submitted by Financial Institutions must comply with this new schema to be accepted by BVIFARS and the IRS. Notable changes impacting XML Upload filings include:
    - The SendingCompanyIN field in the message header must be the HCTA Entity Identification Number to comply with section 3.1 of the IRS FATCA XML Schema v2.0 user guide. BVI's HCTA Identification Number is 000000.00000.TA.092.
    - The MessageRefId field should be a Global Unique Identifier (GUID) in line with section 3.6 of the IRS FATCA XML Schema v2.0 user guide.
    - A new NilReport element has been added to the schema. All submitted files must either include an AccountReport section or a NilReport section (where the NoAccountstoReport field is set to "yes"). See section 6.3 of the IRS FATCA XML Schema v2.0 user guide for more information.
    - A new FilerCategory field has been added for both the Reporting FI and the Sponsor, and it is mandatory that either the Reporting FI FilerCategory or Sponsor FilerCategory is included in the submitted file. See section 4.6.1 of the IRS FATCA XML Schema v2.0 user guide for more information.
    - A new AccountClosed item has been added to the Schema to indicate an account was closed or transferred in its entirety during the reporting period. See section 6.4.3 of the IRS FATCA XML Schema v2.0 user guide for more information.
    - The SubstantialOwner element within the Account Report has been updated to require a Substantial Owner Type (either Individual or Organisation) to be specified. See section 6.4.5 of the IRS FATCA XML Schema v2.0 user guide for more information.
    - The PoolReport element should not be included as it is not applicable for Model 1 IGA jurisdictions such as the British Virgin Islands. The system will present an error if your file includes a PoolReport. See section 6.5 of the IRS FATCA XML Schema v2.0 user guide for more information.
  - iii. Once your file is completed in accordance with the IRS FATCA XML Schema v2.0user guide, it will be accepted for processing (see the image below) You will receive a system-generated email when the processing is complete, indicating either that your submission was successful, or that the submission was unsuccessful and that the file must be updated and resubmitted.

| Ç       | ви                      | 'l Finar      | ncial Acco             | ount Re                                   | eporti      | ng Syster                         | n                  |                              |        |
|---------|-------------------------|---------------|------------------------|-------------------------------------------|-------------|-----------------------------------|--------------------|------------------------------|--------|
| Home    | Draft Filings           | Submission    | Manage Filings         | Documents                                 | FI Profile  | Manage Users                      | My Details         | Help                         | Logout |
| John Do | oe, Sample FI<br>ad XML | XML file by o | clicking Browse        | below and s                               | electing th | e appropriate f                   | ile.               |                              |        |
| Select  | file to upload:         |               | Your f<br>validat<br>Ø | ile has been<br>ion issues.<br>PI_2014-12 | accepted    | for processing.<br>al.xml (125.7K | You will be<br>(B) | informed via email about any |        |

#### 2.1.3 Completing a US FATCA Manual Entry filing

If you have chosen the US FATCA Manual Entry filing (see section 3.1 Creating a filing to complete), you will submit your FATCA data by typing data into a web form.

3. Navigate to the **Draft Filings** screen using the menu at the top of the screen to view filings that you have created but not yet submitted.

| U               | 🔰 в                          | VI Finar      | ncial Acc        | ount Re   | eporti     | ng Syste     | m          |                    |           |
|-----------------|------------------------------|---------------|------------------|-----------|------------|--------------|------------|--------------------|-----------|
| Home            | Draft Filings                | Submission    | Manage Filings   | Documents | FI Profile | Manage Users | My Details |                    | Help Logo |
| Draft<br>Please | t Filings<br>e select the na | ame of the fi | ling you wish to | complete. |            |              |            |                    |           |
|                 | Fil                          | ling name     |                  |           |            |              |            | Period<br>end date | Due date  |
|                 |                              |               |                  |           |            |              |            |                    |           |

4. Select the name of the filing you created from the **Filing name** column of the Draft Filings table to open that filing. You will be presented with the **Draft Filing** screen for that filing.

| lome                          | Draft Filings | Submission                                                  | Manage Filings                                        | Documents      | FI Profile         | Manage Users      | My Details            |               | Help                              | p Logou          |
|-------------------------------|---------------|-------------------------------------------------------------|-------------------------------------------------------|----------------|--------------------|-------------------|-----------------------|---------------|-----------------------------------|------------------|
| hn Do                         | oe, Sample    | FI                                                          |                                                       |                |                    |                   |                       |               |                                   |                  |
| Draft                         | Filing        |                                                             |                                                       |                |                    |                   |                       |               |                                   |                  |
| lease                         | complete t    | he filing belo                                              | w by selecting a                                      | section or u   | ploading a         | file using the U  | pload XML b           | utton, as ap  | propriate.                        |                  |
| )nce v                        | our filing h  | as been com                                                 | pleted it can be                                      | validated an   | d submitte         | d to the BVI Inte | ernational Ta         | x Authority   | (ITA) by selecting                |                  |
| /alidat                       | te and Subr   | ait Eiling from                                             | the Cubmission                                        |                |                    |                   |                       |               | (                                 |                  |
|                               | to and oubl   | III. FIIING IIOI                                            | n the Submission                                      | n menu abov    | /e.                |                   |                       |               |                                   |                  |
| You ma                        | ay view you   | r draft filing l                                            | by selecting View                                     | v for one of t | /e.<br>he sections | below.            |                       |               |                                   |                  |
| You ma                        | ay view you   | r draft filing l                                            | by selecting View                                     | v for one of t | e.<br>he sections  | below.            |                       |               |                                   |                  |
| You ma                        | ay view you   | r draft filing I                                            | by selecting View                                     | v for one of t | e.<br>he sections  | below.            |                       |               |                                   |                  |
| You m:<br>KEY                 | ay view you   | r draft filing                                              | by selecting Viev                                     | v for one of t | re.<br>he sections | below.            | ٥                     | ,             | *                                 |                  |
| You ma<br>KEY                 | ay view you   | r draft filing i                                            | by selecting View                                     | v for one of t | he sections        | s below.          | ♥<br>Validated        | )<br>In Draft | 🚖<br>No Data - Mand               | atory            |
| rou ma<br>KEY<br>Form<br>Samp | ay view you   | r draft filing i<br>der Rep                                 | the Submission<br>by selecting View<br>eatable Folder | v for one of t | re.<br>he sections | s below.          | <b>⊘</b><br>Validated | /<br>In Draft | *<br>No Data - Manda<br>Status: N | atory<br>Io Data |
| You ma<br>KEY<br>Form<br>Samp | ay view you   | r draft filing i<br>ider Repu<br>Entry Filing<br>TCA Manual | eatable Folder                                        | Form           | re.<br>he sections | below.            | <b>⊘</b><br>Validated | /<br>In Draft | *<br>No Data - Mand<br>Status: N  | atory<br>Io Data |

- 12. Select the **Edit** link beside the General Information form to confirm the data type related to the document being submitted. You will be presented with the editable form for data entry. The image below is a sample General Information form.
  - **Important note:** The Message Reference field includes a unique system-generated code. This code will be auto-populated with a Global Unique Identifier (GUID) in line with the IRS FATCA XML Schema v2.0 user guide. You should take note of this reference as you will need to enter this message reference if you have to correct, amend or void a filing.

| nie ( brief Henge ) Sabrream    | an Manage Hanga   Cocumenta   H Proteix   H | Manage Dates   Hy Decate                                                                                                    |               | mete Logo       |
|---------------------------------|---------------------------------------------|----------------------------------------------------------------------------------------------------|---------------|-----------------|
| n Doe, pample H ( <u>Change</u> |                                             |                                                                                                    |               |                 |
| US FATCA Filing                 |                                             |                                                                                                    |               |                 |
| Financial Institution           | Sample FI                                   |                                                                                                    |               |                 |
| Period end date:                | 31/13/2016                                  |                                                                                                    |               |                 |
| General Information             |                                             |                                                                                                    |               |                 |
| Document Type:                  | New Data                                    |                                                                                                    |               |                 |
| Message Reference               | e0328776-2309-4821-a080-292*                | If this report represents a change to a previously<br>submitted report, please enter the corresponding<br>Message Reference here. |               |                 |
|                                 |                                             |                                                                                                    | Save As Draft | Validate & Save |

- 13. Enter your data in the fields presented (if required) and select **Save as Draft** to continue entering data later or **Validate & Save** to mark the form ready for submission.
  - **Important note:** All mandatory fields (marked with a red asterisk) must be completed for the form to successfully Validate & Save. Otherwise, errors will be presented on-screen.
- 14. To complete the remainder of the filing, select the **Add Section** icon next to the US FATCA Filing repeatable folder to generate a US FATCA Filing folder.
  - **Important note:** Sponsoring Entities will need to add a US FATCA Filing folder for each sponsored entity they are reporting for.
  - Important note: As of 1<sup>st</sup> January, 2017, all Sponsored Entities are required to have their own GIINs as they can no longer use the GIIN of its Sponsoring Entity. See IRS guidance at: <u>https://www.irs.gov/businesses/corporations/frequently-asked-questionsfags-fatca-compliance-legal#SponsoringQ1</u>

| lome Draft                                                   | Filings Su                                                                        | bmission Ma                                                         | lanage Filings                                                          | Documents                           | FI Profile          | Manage Users      | My Details            |               | Help                                        | Logo           |
|--------------------------------------------------------------|-----------------------------------------------------------------------------------|---------------------------------------------------------------------|-------------------------------------------------------------------------|-------------------------------------|---------------------|-------------------|-----------------------|---------------|---------------------------------------------|----------------|
| hn Doe, Sa                                                   | mple FI                                                                           |                                                                     |                                                                         |                                     |                     |                   |                       |               |                                             |                |
| Draft Filin                                                  | g                                                                                 |                                                                     |                                                                         |                                     |                     |                   |                       |               |                                             |                |
| Please comp                                                  | lete the fil                                                                      | ing below by                                                        | y selecting a                                                           | section or u                        | ploading a          | file using the U  | pload XML b           | utton, as ap  | propriate.                                  |                |
| Dago your fil                                                | ina has ha                                                                        | en complete                                                         | ed, it can be                                                           | validated ar                        | nd submitted        | I to the BVI Inte | ernational Ta         | x Authority   | (ITA) by selecting                          |                |
| The your III                                                 | ing nas be                                                                        |                                                                     |                                                                         |                                     |                     |                   |                       |               |                                             |                |
| /alidate and                                                 | Submit Fi                                                                         | ling from the                                                       | e Submission                                                            | n menu abo                          | ve.                 |                   |                       |               |                                             |                |
| /alidate and<br>/ou may view                                 | Submit Fi                                                                         | ling from the<br>ft filing by se                                    | e Submissior<br>electing View                                           | n menu abo<br>v for one of          | ve.<br>the sections | below.            |                       |               |                                             |                |
| /alidate and                                                 | Submit Fi                                                                         | ling from the<br>ft filing by se                                    | e Submissior<br>electing View                                           | n menu abo<br>v for one of          | ve.<br>the sections | below.            |                       |               |                                             |                |
| /alidate and<br>/ou may view                                 | Submit Fi                                                                         | ling from the<br>ft filing by se                                    | e Submissior<br>electing View                                           | n menu abor<br>v for one of         | ve.<br>the sections | below.            |                       |               |                                             |                |
| Alidate and<br>You may view                                  | Submit Fil<br>w your dra                                                          | ling from the<br>ft filing by se                                    | e Submissior<br>electing View                                           | o menu abor<br>v for one of         | ve.<br>the sections | below.            | ٥                     | 1             | *                                           |                |
| KEY<br>Form set                                              | Submit Fil<br>w your dra                                                          | ling from the<br>ft filing by se<br>ft<br>Repeatat                  | e Submissior<br>electing View                                           | r menu abor<br>r for one of<br>Form | ve.<br>the sections | below.            | ♥                     | ₽<br>In Draft | 🚖<br>No Data - Mandat                       | tory           |
| Alidate and<br>You may view<br>KEY<br>Form set<br>Sample Mar | Submit Fi<br>w your dra<br>folder<br>nual Entry                                   | ling from the<br>ft filing by se<br>ft filing<br>Repeatat<br>Filing | e Submissior<br>electing View                                           | for one of                          | ve.<br>the sections | below.            | <b>⊘</b><br>Validated | /<br>In Draft | ★ No Data - Mandal Status: No               | tory<br>Data   |
| KEY<br>Form set                                              | Submit Fi<br>w your dra<br>Folder<br>hual Entry<br>IS FATCA                       | ling from the ft filing by set<br>Repeatat<br>Filing<br>Manual Entr | e Submissior<br>electing View<br>ble Folder<br>try Filing               | r menu abor<br>v for one of<br>Form | ve.<br>the sections | below.            | <b>⊘</b><br>Validated | /<br>In Draft | ★<br>No Data - Mandat<br>Status: No         | tory<br>) Data |
| KEY<br>Form set                                              | Ny Jiao De<br>Submit Fi<br>w your dra<br>Folder<br>hual Entry<br>IS FATCA<br>Info | ling from the ft filing by set<br>Repeatat<br>Filing<br>Manual Entr | e Submissior<br>electing View<br>ble Folder<br>try Filing<br>General In | o menu abor<br>v for one of<br>Form | ve.<br>the sections | below.            | <b>⊘</b><br>Validated | /<br>In Draft | ★<br>No Data - Mandal<br>Status: No<br>Edit | tory<br>Data   |

15. Expand the US FATCA Folder and select the **Edit** link beside the Reporting FI Information form to enter data.

| 👘 🧪 US FATCA Man | nual Entry Filing           | Clear               |
|------------------|-----------------------------|---------------------|
| 📄 🥥 Info         | General Information         | Clear   Edit   View |
| 🛛 🎧 🗶 FF         | US FATCA Filing             | 📑   Delete All      |
| 🗟 🎁 🖌 US F/      | ATCA Filing                 | Delete              |
| 📄 🔺              | FI Reporting FI Information | Edit   /iew         |
| 12               | ACT Account Information     |                     |

16. You will be presented with the editable form for data entry. The two images below show a sample Reporting FI Information form.

## Changes made to the Reporting FI form in accordance with the US FATCA XML Schema Version 2.0 User Guide:

- A Nil Report section has been inserted on the form in accordance with section 6.3 of the IRS FATCA XML Schema v2.0 user guide. FIs are now required to indicate if the report they are submitting is a Nil Report. All filings must include an Account Holder form UNLESS it has been indicated in the Reporting Financial Institution form that it is a NIL REPORT.
- A Filer Category drop down for both the Reporting FI and the Sponsor has been inserted on the form in accordance with section 4.6.1 of the IRS FATCA XML Schema v2.0 user guide.

| abc bis Step E P Comed   US ALC Filing   Paradal indication   Paradal indication   Paradal indication   Doument Type   Dearborn   Paradal indication   Paradal indication   Doument Type   Dearborn   Paradal indication   Paradal indication   P                                                                                                    | Home Draft Filings Submission                                                                                                    | Manage Filings Docum                                                                                                    | nents FI Profile | Manage I | Users My Details                                                                                                    | Help Log |
|----------------------------------------------------------------------------------------------------|----------------------------------------------------------------------------------------------------|----------------------------------------------------------------------------------------------------|------------------|----------|----------------------------------------------------------------------------------------------------|----------|
| BY ATCA FINDS   Paral relation   Paral relation   Doument Type   Test relation   Doument Type   Test relation   Paral relations   Doument Type   Test relations   Doument Type   Test relations <t< th=""><th>ohn Doe, Sample FI (<u>Change</u>)</th><th></th><th></th><th></th><th></th><th></th></t<>                                                                                                    | ohn Doe, Sample FI ( <u>Change</u> )                                                                                                    |                                                                                                    |                  |          |                                                                                                    |          |
| Process relation: Single Fi   Process relation: 3112018     Downert Type: The data represents a large to proclamy substituted in the proclamy substituted in the proclamy s                                                                                                    | US FATCA Filing                                                                                                    |                                                                                                    |                  |          |                                                                                                    |          |
| Percent end end: 31/12/2014   Decennent Type: Image: Decennent Syste:   Percit: Text: Decennent Syste:   Percit: Text: Decennent Syste:   Percit: Text: Decennent Syste:   Percit: Text: Decennent Syste:   Percit: Text: Decennent Syste:   Percit: Text: Decennent Syste:   Percit: Text: Decennent Syste:   Percit: Text: Decennent Syste:   Percit: Text: Decennent Syste:   Decennent Type: Text: Decennent Syste:   Percit: Text: Decennent Syste:   Decennent Type: Text: Decennent Syste:   Decennent Type: Text: Decennent Syste:   Decennent Type: Text: Decennent Syste:   Decennent Type: Text: Decennent Syste:   Decennent Type: Text: Decennent Syste:   Decennent Type: Text: Decennent Syste:   Decennent Type: Text: Decennent Syste:   Decennent Type: Text: Decennent Syste:   Decennent Type: Text: Decennent Syste:   Decennent Type: Text: Decennent Syste:   Decennent Type: Text: Decennent Syste:   Type: Jest: Decennent Syste: Decennent Syste: Decen                                                                                                    | Financial Institution:                                                                                                    |                                                                                                    | Sample I         | FI       |                                                                                                    |          |
| Document Type:   Were Data ************************************                                                                                                    | Period end date:                                                                                                    |                                                                                                    | 31/12/20         | 16       |                                                                                                    |          |
| Document Type: Version Date of Filer<br>Part 1: Meeta Search Date of Filer<br>Response of Filer<br>Response of Fil |                                                                                                    |                                                                                                    | 7.               |          |                                                                                                    |          |
| Document Relevance ID Texted Relevance ID   Part: Mathema Data *   Recording Filterse *   Recording Filterse *   Recording Filterse *   Recording Filterse *   Recording Filterse *   Recording Filterse *   Recording Filterse *   Recording Filterse *   Recording Filterse *   Recording Filterse *   Recording Filterse *   Part: Editation Number (TRN) *   Does the Filter reported at Nitroport? No **   Price: College *   Does the Filter reported at Nitroport? No **   Price: College *   Document Relevance ID *   Address *   Relevance ID *   Address *   Relevance ID *   Address *   Relevance ID *   Intermediary applicable? *   Yes: plasse provide the following information:   Document Relevance ID *   Address *   Relevance ID *   Address *   Relevance ID *   Intermediary applicable? *   Yes: plasse provide the following information:   Document Relevance ID *   Address   Number: Streat, and Room of Sulte no   Conder *   Reservance Relevance ID *   Information Number (TRN)   Address </td <td>Document Type:</td> <td>New Data</td> <td>J^</td> <td></td> <td>If this data represents a change to previously submitted</td> <td></td>                                                                                                    | Document Type:                                                                                                    | New Data                                                                                                    | J^               |          | If this data represents a change to previously submitted                                                                       |          |
| Part i dendication of Filer   Rapprogr (Prime)   Tappyer dendication Number (THI)   Intermedication Number (THI)   Code your Town   Decement Type   Intermedication Number (THI)   Document Type   Intermedication Number (THI)   Document Type   Intermedication Number (THI)   Decement Type   Intermedication Number (THI)   Decement Type   Intermedication Number (THI)   Decement Type   Intermedication Number (THI)   Intermedication Subte no   StateProvinceRegion   Part Code your Town   StateProvinceRegion   Intermedication Number (THI)   Intermedication Number (THI)   Intermedication Number                                                                                                    | Document Reference ID:                                                                                                    | 123456.00000.SP.                                                                                                    | 092.e91edt *     | Ø        | Reference ID here:                                                                                                    |          |
| Reparing Fi Name *   Tacypering Fi Name *   Tacypering Fi Name *   Tacypering Fi Name *   File Catagory *   Address *   Number: Street, and RoomSule no *   Option fina *   StatumProvinceRapion *   Pace Code *   Code fi *   Does this Filing represent a Ni report? *   Type: *   Type: *   Does this Filing represent a Ni report? *   Type: *   Type: *   Does this Filing represent a Ni report? *   Type: *   Does this filing represent a Ni report? *   Type: *   Doument Type *   Doument Type *   Type: *   Doument Type *   Pace Code *   Control *   StatupProvide the following information:   Doument Type **   Pace Code *   Control **   StatupProvide the following information:   Reference ID **   Address   Number: **   StatupProvide the following information:   Pace Code **   Code **   Doument Type **   Pace Code **   Code **   Pace Code **   Code **   Pace Code **   Code                                                                                                    | Part I: Identification of File                                                                                                    | r                                                                                                    |                  |          |                                                                                                    |          |
| Tappyer identification Number (TN)  Fire Calegory  Fire Calegory  Address Number, Streat, and Room of Suite no Cary or Town  a Sponsoring Entity applicable? No   File Cale  Counter Type Ner Cale  Sponsoring Entity applicable? No   File Calegory  Address Number, Streat, and Room of Suite no Cary or Town  and Reference D  Address Number, Streat, and Room of Suite no Cary or Town  Address Number, Streat, and Room of Suite no Cary or Town  Address Number, Streat, and Room of Suite no Cary or Cary or                                                                                                    | Reporting FI Name                                                                                                    |                                                                                                    |                  |          | *                                                                                                    |          |
| Per Casegory   Actress   Number, Strest, and Room Suite no   Open Train   State-Province Region   Per Casegory   Per Casegory <td< td=""><td>Taxoaver Identification Num</td><td>ber (TIN)</td><td></td><td></td><td>*</td><td></td></td<>                                                                                                    | Taxoaver Identification Num                                                                                                    | ber (TIN)                                                                                                    |                  |          | *                                                                                                    |          |
| Address Address Address Address Address Address Address Address Address Address Address Address Address Address Address Address Address Address Address Address Address Address Address Address Address Address Address Address Address Address Address Address Addres Addres Addre                                                                                                    | Filer Category                                                                                                    |                                                                                                    |                  |          |                                                                                                    |          |
| Address   Number: Sites, and Room Suite no   Open truin   Balle Thruince Region   Peat Code   Countert   Doces this Filing represent a Nil report?   No 🖤*   If year, plasse provide the following information:   Document Type   New Dial   Occument Type   New Dial   Occument Type   New Dial   Yer, plasse provide the following information:   Document Type   New Dial   Occument Type   New Dial   Yer, plasse provide the following information:   Document Type   New Dial   Occument Type   Number, Street, and Room or Suite no   Counter   Street Type   Number, Street, and Room or Suite no   Counter   Open Topic   Street Type   Number, Street, and Room or Suite no   Counter   Open Topic   Street Trave   Document Type   Number, Street, and Room or Suite no   Counter   Open Topic   Street Type   Number, Street, and Room or Suite no   Counter   Counter   Document Type   Number, Street, and Room or Suite no   Counter   Counter   Counter   Street Type   Number, Street, and Room or Suite no   City - Street and Room or Suite no   City - Topic   Street Type   Number, Street, and Roo                                                                                                    | The Category                                                                                                    |                                                                                                    |                  |          |                                                                                                    |          |
| Number, Street, and Room of Suite no City or Town State/Thorinoe Region Country Ver: please provide the following information: Document Type Ver: please provide the following information: Decument Reference ID Ver: for Town City or Town City Or Town City City                                                                                                    | Address                                                                                                    |                                                                                                    |                  |          |                                                                                                    |          |
| Chy or Yon   State Province Region   Pred Code   Country                                                                                                    | Number, Street, and Room                                                                                                    | n/Suite no                                                                                                    |                  |          |                                                                                                    |          |
| State:Province Region       ●         Pet Code       ●         Country       ●         Docs this Filing represents a Nil report?       No ♥*         H'yer: Jease provide the following information:       ●         Document Type       ●         Document Type       ●         Country       ●         a Sponsoring Entity applicable?       ●         Yer: Jease provide the following information:       ●         Document Type       ●         Document Type       ●         Intermediation Number (TM)       ●         State: Province Region       ●         Address       ●         Number, Street, and Room or Suite no       ●         Country       ●         Address       ●         Antermediating applicable?       ●         Norther, Street, and Room or Suite no       ●         Country       ●         Part Code       ●         Document Type       ●         Number, Street, and Room or Suite no       ●         Country       ●         Part Code       ●         Country       ●         Number, Street, and Room or Suite no       ●         Cou                                                                                                    | City or Town                                                                                                    |                                                                                                    |                  |          | *                                                                                                    |          |
| Peat Code   Contry   Contry   Does this Filling represent a Nil report?   If this data represent a charge to previously submitted   Document Type   Peet Data   Conument Type   Peet Data   Peet Data   Peet Peet Data   Peet Peet Data   Peet Peet Data   Peet Peet Data   Peet Peet Data   Peet Peet Data   Peet Peet Data   Peet Peet Peet Peet Peet Peet Peet Peet                                                                                                    | State/Province/Region                                                                                                    |                                                                                                    |                  |          |                                                                                                    |          |
| Country Image: set in the following information:   Document Type Image: set in the set intervent is of large to previously submitted data represents a change to previously submitted data represents a change to previously submitted data plants enter the somesponding Document and the set intervent is of large to previously submitted data plants enter the somesponding Document and the set intervent is of large to previously submitted data plants enter the somesponding Document and the set intervent is of large to previously submitted data plants enter the somesponding Document and the somesponding Document and the somesponding Document and the set intervent is of large to previously submitted data plants enter the somesponding Document and the somesponding Document and the some and the some and the somesponding Document and the somesponding Document and the some and the some                                                                                                    | Post Code                                                                                                    |                                                                                                    |                  |          |                                                                                                    |          |
| Does this Filing represent a Nil report?   If this data represents a change to previously submitted   Document Type   Decomment Reference ID                                                                                                    | Country                                                                                                    |                                                                                                    |                  |          | *                                                                                                    |          |
| Does this Filing represents a Nil report?     If yest / please provide the following information:     Document Type   Document Relevance ID   If this data represents a change to previously submitted   data, please first we nonseponding Document   Relevance ID International Control International Control International Contro                                                                                                    |                                                                                                    |                                                                                                    |                  |          |                                                                                                    |          |
| The processes provide the content of the content of the content                                                                                                    | Does this Filing represent                                                                                                    | nt a Nil report?                                                                                                    | No 💙 *           |          |                                                                                                    |          |
| Document Type       New Data       If this data represents a change to previously submitted data, please enter the corresponding Document         a Sponsoring Entity applicable?       Ne v *         yet: , please provide the following information:       If this data represents a change to previously submitted data, please enter the corresponding Document         Document Type       Ne v Data       If this data represents a change to previously submitted data, please enter the corresponding Document         Document Type       Ne v Data       If this data represents a change to previously submitted data, please enter the corresponding Document         Document Reference ID       If this data represents a change to previously submitted data, please enter the corresponding Document         Address       Number, Street, and Room or Suite no         Counternt Type       Nev Data         Intermediary applicable?       No v *         yest, please provide the following information:       If this data represents a change to previously submitted data, please enter the corresponding Document         Document Type       Nev Data       If this data represents a change to previously submitted data, please enter the corresponding Document         Document Type       Nev Data       If this data represents a change to previously submitted data, please enter the corresponding Document         Document Type       Never Data       If this data represents a change to previously submitted data, please enter the corresponding Do                                                                                                    | . yes, please provide the fo                                                                                                    |                                                                                                    |                  |          |                                                                                                    |          |
| Document Reference ID     a Sponsoring Entity applicable?     No v*     yes: please provide the following information:        Document Type     No v*           This data represents a charge to previously submitted   data, please enter the corresponding Document     Document Reference ID             This data represents a charge to previously submitted      data, please enter the corresponding Document     Document Reference ID           Address   Number, Street, and Room or Suite no   Countery         Post Code   Countert Type   Image to previously submitted   data, please enter the corresponding Document     Post Code   Countert Type           Contert Code          Post Code   Countert Type   Image to previously submitted   data, please enter the corresponding Document   Post Code   Countert Type   Image to previously submitted   data, please enter the corresponding Document      Post Code   Countert Type   Image to previously submitted   data, please enter the corresponding Document   Reference ID          Post Code                                                                                                    | Document Type                                                                                                    | New Data 🗸                                                                                                    | ]                |          | If this data represents a change to previously submitted                                                                       |          |
| a Sponsoring Entity applicable? No * yes', please provide the following information: Document Reference ID                                                                                                    | Document Reference ID                                                                                                    |                                                                                                    |                  | ?        | data, please enter the corresponding Document<br>Reference ID here:                                                            |          |
| a Sonosring Entity applicable? Nov*  yes, please provide the following information: Document Type Newr Data  file data separate a change to previously submitted data, please enter the corresponding Document Reference ID  Address Number, Street, and Room or Suite no City or Town an Intermediary applicable? Nov* yes, please provide the following information: Document Past Code Country  Image Control Image Control Image C                                                                                                    |                                                                                                    |                                                                                                    |                  |          |                                                                                                    |          |
| ame axpayer Identification Number (TIN) axpayer Identification Number (TIN) Ider Category  Address Number, Street, and Room or Suite no City or Town State/Province/Region Post Code Country  is an Intermediary applicable? No V  yes', please provide the following information: Document Type New Data  No V  ryes', please provide the following information: City or Town City or Town City or City City                                                                                                    | yes, please provide the folio                                                                                                    | wing information:                                                                                                    |                  |          |                                                                                                    |          |
| ame                                                                                                    | Document Type<br>Document Reference ID                                                                                                    | New Data                                                                                                    |                  | Ø        | If this data represents a change to previously submitted<br>data, please enter the corresponding Document<br>Reference ID here |          |
| sepayer identification Number (TIN)  Ier Category  Address  Number, Street, and Room or Suite no Country  an Intermediary applicable?  No  *  If this data represents a change to previously submitted data. please enter the corresponding Document Reference ID  Mew Data   If this data represents a change to previously submitted data. please enter the corresponding Document Reference ID  Address  Address  Number, Street, and Room or Suite no  City or Town  StateIProvince/Region  Number, Street, and Room or Suite no  City or Town  StateIProvince/Region  Address  Number, Street, and Room or Suite no  City or Town  StateIProvince/Region  Number, Street, and Room or Suite no  City or Town  StateIProvince/Region  Post Code  Country                                                                                                    | Document Type Document Reference ID                                                                                                    | wing information:                                                                                                    |                  | Ø        | If this data represents a change to previously submitted<br>data, please enter the corresponding Document<br>Reference ID here |          |
| ler Category  Address  Number, Street, and Room or Suite no City or Town State/Province/Region Post Code Country  an Intermediary applicable? No ♥* yes', please provide the following information: Document Type New Data  f this data represents a change to previously submitted counter  f this data represents a change to previously submitted counter  Address  Address  Address  Number, Street, and Room or Suite no City or Town State/Province/Region City or Town City or Town City Or Town City Or Town City Or City Or Town City Or Town City Or Town City Or Town City Or Town City Or Town City Or Town City Or Town City Or Town City Or Town City Or Town City Or Town City Or Town City Or Town City Or Town City Or City Or Ci                                                                                                    | Document Type<br>Document Reference ID<br>ame                                                                                                    | wing information:                                                                                                    |                  | 0        | If this data represents a change to previously submitted<br>data, please enter the corresponding Document<br>Reference ID here |          |
| Address Number, Street, and Room or Suite no City or Town State/Province/Region Post Code Country  an Intermediary applicable? No * yes', please provide the following information: Document Type New Data Ves', please provide the following information: Document Reference ID  Address Number, Street, and Room or Suite no City or Town State/Province/Region Post Code City or Town City or Town City or Town City or Street, and Room or Suite no City or Town City or Town City Or Town City Or Town City Or                                                                                                    | yes, please provide the folio<br>Document Type<br>Document Reference ID<br>ame<br>axpayer Identification Number                                                                                                    | wing information:                                                                                                    |                  | Ø        | If this data represents a change to previously submitted<br>data, please enter the corresponding Document<br>Reference ID here |          |
| Number, Street, and Room or Suite no City or Town State/Province/Region Post Code Country an Intermediary applicable? No * yes', please provide the following information: Document Type New Data Post Code Country  Address Number, Street, and Room or Suite no City or Town State/Province/Region Post Code City or Town City or Town City or Town City or Town City or Town City or Street, and Room or Suite no City or Town City or Town City Or Town City Or Town Cit                                                                                                    | provide the folio<br>Document Type<br>Document Reference ID<br>ame<br>axpayer Identification Number<br>Ier Category                                                                                                    | wing information:                                                                                                    |                  | •        | If this data represents a change to previously submitted<br>data, please enter the corresponding Document<br>Reference ID here |          |
| City or Town State/Province/Region Post Code Country  an Intermediary applicable? No    an Intermediary applicable? No    an Intermediary applicable? No    an Intermediary applicable?   bo    bo    bo   bo   bo  bo  bo  bo                                                                                                    | Document Type Document Reference ID ame axpayer Identification Number ler Category Address                                                                                                    | wing information:                                                                                                    |                  | •        | If this data represents a change to previously submitted<br>data, please enter the corresponding Document<br>Reference ID here |          |
| State/Province/Region Post Code Country Post Code Country Post Code No * Post Code Post Code Pos                                                                                                    | Document Type Document Reference ID ame axpayer Identification Number ler Category Address Number, Street, and Room of                                                                                                    | wing information:          New Data          (TIN)          r Suite no                                                                                                    |                  |          | If this data represents a change to previously submitted<br>data, please enter the corresponding Document<br>Reference ID here |          |
| Post Code Country Post Code Country  an Intermediary applicable? No  *  an Intermediary applicable? No  *  an Intermediary applicable? No  *  If this data represents a change to previously submitted data, please enter the corresponding Document Counternt Reference ID  Address Address Number, Street, and Room or Suite no City or Town State/Province/Region Post Code Country                                                                                                    | yes, please provide the folio<br>Document Type<br>Document Reference ID<br>ame<br>axpayer Identification Number<br>ler Category<br>Address<br>Number, Street, and Room or<br>City or Town                                                                                                    | wing information:          New Data          (TIN)          r Suite no                                                                                                    |                  |          | If this data represents a change to previously submitted<br>data, please enter the corresponding Document<br>Reference ID here |          |
| Country     Country                                                                                                    | yes, prease provide the folio<br>Document Type<br>Document Reference ID<br>ame<br>axpayer Identification Number<br>ler Category<br>Address<br>Number, Street, and Room or<br>City or Town<br>State/Province/Region                                                                                                    | wing information:          New Data       Image: Comparison of the second second se |                  |          | If this data represents a change to previously submitted<br>data, please enter the corresponding Document<br>Reference ID here |          |
| country       Image: Country         is an Intermediary applicable?       No ♥*         yes', please provide the following information:       If this data represents a change to previously submitted data, please enter the corresponding Document         Document Type       New Data       If this data represents a change to previously submitted data, please enter the corresponding Document         Document Reference ID       If this data represents a change to previously submitted data, please enter the corresponding Document         ame       Image: Country         axpayer Identification Number (TIN)       Image: Country         Address       Image: Country         State/Province/Region       Image: Country         Post Code       Image: Country         Country       Image: Country                                                                                                    | yes, prease provide the folio<br>Document Type<br>Document Reference ID<br>ame<br>axpayer Identification Number<br>lier Category<br>Address<br>Number, Street, and Room or<br>City or Town<br>State/Province/Region<br>Root Code                                                                                                    | ving information:          New Data       Image: Comparison of the second second se |                  |          | If this data represents a change to previously submitted<br>data, please enter the corresponding Document<br>Reference ID here |          |
| an Intermediary applicable? No ▼* 'yes', please provide the following information: Document Type New Data  Document Reference ID  This data represents a change to previously submitted data, please enter the corresponding Document Reference ID  Address  Number, Street, and Room or Suite no City or Town State/Province/Region Post Code Counter                                                                                                    | yes, please provide the folio<br>Document Type<br>Document Reference ID<br>ame<br>axpayer Identification Number<br>ler Category<br>Address<br>Number, Street, and Room or<br>City or Town<br>State/Province/Region<br>Post Code                                                                                                    | ving information:       New Data       r       r       r       r       s                                                                                                    |                  |          | If this data represents a change to previously submitted data, please enter the corresponding Document Reference ID here       |          |
| Document Type New Data  If this data represents a change to previously submitted data, please enter the corresponding Document Reference ID enter  Type International International Internation International International International Intern                                                                                                    | yes, please provide the folio<br>Document Type<br>Document Reference ID<br>ame<br>expayer Identification Number<br>ler Category<br>Address<br>Number, Street, and Room or<br>City or Town<br>State/Province/Region<br>Post Code<br>Country                                                                                                    | ving information:       New Data       r       r       r       Suite no                                                                                                    |                  |          | If this data represents a change to previously submitted<br>data, please enter the corresponding Document<br>Reference ID here |          |
|                                                                                                    | yes, please provide the folio<br>Document Type<br>Document Reference ID<br>ame<br>axpayer Identification Number<br>ler Category<br>Address<br>Number, Street, and Room or<br>City or Town<br>State/Province/Region<br>Post Code<br>Country<br>an Intermediary applical<br>yes', please provide the folio                                                                                                    | wing information:          New Data       Image: Comparison of the second second se |                  |          | If this data represents a change to previously submitted data, please enter the corresponding Document Reference ID here       |          |
|                                                                                                    | yes', please provide the folio<br>Document Type<br>Document Reference ID<br>ame<br>axpayer Identification Number<br>ler Category<br>Address<br>Number, Street, and Room or<br>City or Town<br>State/Province/Region<br>Post Code<br>Country<br>an Intermediary applicat<br>yes', please provide the foliov<br>Document Type                                                                                                    | ving information:          New Data       Image: Comparison of the second second se |                  |          | If this data represents a change to previously submitted<br>data, please enter the corresponding Document<br>Reference ID here |          |
| ame axpayer Identification Number (TIN)  Address  Number, Street, and Room or Suite no City or Town  State/Province/Region Post Code Country                                                                                                    | yes, please provide the folio<br>Document Type<br>Document Reference ID<br>ame<br>axpayer Identification Number<br>ler Category<br>Address<br>Number, Street, and Room of<br>City or Town<br>State/Province/Region<br>Post Code<br>Country<br>an Intermediary applical<br>yes', please provide the follow<br>Document Type                                                                                                    | ving information:          New Data       ✓         New Data       ✓         (TIN)       ✓         r Suite no       ✓         ble?       wing information:         New Data       ✓                                                                                                    |                  |          | If this data represents a change to previously submitted data, please enter the corresponding Document Reference ID here       |          |
| Address Number, Street, and Room or Suite no City or Town State/Province/Region Post Code Country                                                                                                    | yes, please provide the folio<br>Document Type<br>Document Reference ID<br>ame<br>axpayer Identification Number<br>ler Category<br>Address<br>Number, Street, and Room of<br>City or Town<br>State/Province/Region<br>Post Code<br>Country<br>an Intermediary applicat<br>yes', please provide the foliow<br>Document Type<br>Document Reference ID                                                                                                    | wing information:          New Data       Image: Comparison of the second second se |                  |          | If this data represents a change to previously submitted data, please enter the corresponding Document Reference ID here       |          |
| Number, Street, and Room or Suite no City or Town State/Province/Region Post Code Country                                                                                                    | yes, please provide the folio<br>Document Type<br>Document Reference ID<br>ame<br>expayer Identification Number<br>ler Category<br>Address<br>Number, Street, and Room or<br>City or Town<br>State/Province/Region<br>Post Code<br>Country<br>an Intermediary applical<br>yes', please provide the follow<br>Document Type<br>Document Reference ID<br>ame<br>expayer Identification Number                                                                                                    | wing information:          New Data       Image: Comparison of the second second se |                  |          | If this data represents a change to previously submitted data, please enter the corresponding Document Reference ID here       |          |
| Number, street, and Room or Suite no       City or Town       State/Province/Region       Post Code       Country                                                                                                    | yes, please provide the folio<br>Document Type<br>Document Reference ID<br>ame<br>axpayer Identification Number<br>ler Category<br>Address<br>Number, Street, and Room of<br>City or Town<br>State/Province/Region<br>Post Code<br>Country<br>an Intermediary applicat<br>yes', please provide the foliow<br>Document Type<br>Document Reference ID<br>ame<br>axpayer Identification Number<br>Address                                                                                                    | ving information:          New Data          New Data          r (TIN)          r Suite no          ble?          wing information:          New Data          r (TIN)                                                                                                    |                  |          | If this data represents a change to previously submitted data, please enter the corresponding Document Reference ID here       |          |
| City or Town State/Province/Region Post Code Country Country C                                                                                                    | yes, please provide the folio<br>Document Type<br>Document Reference ID<br>ame<br>axpayer Identification Number<br>ler Category<br>Address<br>Number, Street, and Room of<br>City or Town<br>State/Province/Region<br>Post Code<br>Country<br>an Intermediary applicat<br>yes', please provide the foliow<br>Document Type<br>Document Reference ID<br>ame<br>axpayer Identification Number<br>Address                                                                                                    | ving information:   New Data   T   r   r   r   s   uite no     ble?   wing information:   New Data   Image: state state                                                                                                    |                  |          | If this data represents a change to previously submitted data, please enter the corresponding Document Reference ID here       |          |
| State/Province/Region Post Code Country Country                                                                                                    | yes, please provide the folio<br>Document Type<br>Document Reference ID<br>ame<br>axpayer Identification Number<br>ler Category<br>Address<br>Number, Street, and Room or<br>City or Town<br>State/Province/Region<br>Post Code<br>Country<br>an Intermediary applical<br>yes', please provide the foliow<br>Document Type<br>Document Reference ID<br>ame<br>axpayer Identification Number<br>Address<br>Number, Street, and Room or                                                                         | ving information:<br>New Data<br>(TIN)<br>r (TIN)<br>r Suite no<br>New Data<br>r (TIN)<br>r (TIN)<br>r (TIN)<br>r Suite no                                                                                                    |                  |          | If this data represents a change to previously submitted data, please enter the corresponding Document Reference ID here       |          |
| Post Code                                                                                                    | yes, please provide the folio<br>Document Type<br>Document Reference ID<br>ame<br>axpayer Identification Number<br>ler Category<br>Address<br>Number, Street, and Room or<br>City or Town<br>State/Province/Region<br>Post Code<br>Country<br>an Intermediary applical<br>yes', please provide the foliow<br>Document Type<br>Document Type<br>Document Reference ID<br>ame<br>axpayer Identification Number<br>Address<br>Number, Street, and Room or<br>City or Town                                        | ving information:<br>New Data<br>(TIN)<br>r Suite no<br>ble?<br>wing information:<br>New Data<br>r (TIN)<br>r Suite no                                                                                                    |                  |          | If this data represents a change to previously submitted data, please enter the corresponding Document Reference ID here       |          |
|                                                                                                    | yes, piease provide the folio<br>Document Type<br>Document Reference ID<br>ame<br>axpayer Identification Number<br>ler Category<br>Address<br>Number, Street, and Room or<br>City or Town<br>State/Province/Region<br>Post Code<br>Country<br>an Intermediary applical<br>yes', piease provide the foliov<br>Document Type<br>Document Type<br>Document Reference ID<br>ame<br>axpayer Identification Number<br>Address<br>Number, Street, and Room or<br>City or Town<br>State/Province/Region               | ving information:   New Data   T   r   r   r   New Data   ving information:   New Data   r   r   r   r   r   r   suite no                                                                                                    |                  |          | If this data represents a change to previously submitted data, please enter the corresponding Document Reference ID here       |          |
| oounay T                                                                                                    | yes, presse provide the folio<br>Document Type<br>Document Reference ID<br>ame<br>axpayer Identification Number<br>ler Category<br>Address<br>Number, Street, and Room or<br>City or Town<br>State/Province/Region<br>Post Code<br>Country<br>an Intermediary applicat<br>'yes', please provide the follow<br>Document Type<br>Document Type<br>Document Reference ID<br>ame<br>axpayer Identification Number<br>Address<br>Number, Street, and Room or<br>City or Town<br>State/Province/Region<br>Post Code | ving information:   New Data   r   r   r   r   ble?   wing information:   New Data   r   r   r   r   r   r   suite no                                                                                                    |                  |          | If this data represents a change to previously submitted data, please enter the corresponding Document Reference ID here       |          |

- 17. Complete all required information on the form and select "Validate & Save"
  - Important note:
    - i. The Document Type is a field that is included in several sections of the filing (Reporting FI, Nil Report, Sponsoring Entity, Intermediary, and Account Information). Allowable entries are FATCA1 = New Data, FATCA2 = Corrected Data, FATCA3 = Void data, and FATCA 4 = Amended Data. More information on each of these types can be found in the IRS FATCA XML User Guide. The IRS specifies that only one type of data should be contained in any single transmission file, so you must ensure that you select the same Document Type throughout the filing.
    - ii. The Document Reference ID is a field that is included in several sections of the filing (Reporting FI, Nil Report, Sponsoring Entity, Intermediary, and Account Information). The IRS has introduced new format requirements for Document Reference IDs, requiring all IDs to follow the format ReportingGIIN>.<UniqueValue>. More information can be found here: <pht>http://www.irs.gov/Businesses/Corporations/FATCA-XML-Schemas-BestPractices-for-Form-8966-DocRefID. It is also important to note that the DocRefID must be completed for each applicable section in this form and that the <unique value> part of the DocRefID should be different in each section, to avoid any DocRefID validation errors. You should keep a record of these IDs as you will need to reference the appropriate one if you have to correct, amend or void a section of your filing.
    - iii. Three "Taxpayer Identification Number (TIN)" fields exist on this form. The first one (under the "Reporting FI Information" field) should be populated with the GIIN of the Reporting FI. The second and third "Taxpayer Identification Number (TIN)" fields under the Sponsoring Entity and Intermediary sections should be populated with the TIN or GIIN of the Sponsoring Entity or Intermediary Entity respectively, as applicable.
- 18. Select the **Add Section** icon next to the Account Information section to add an account or pooled report.

| 👘 🥒 US FATCA Manu | al Entry Filing          | Clear               |
|-------------------|--------------------------|---------------------|
| 📄 🥝 Info          | General Information      | Clear   Edit   View |
| 🛛 🎧 🗶 FF          | US FATCA Filing          | 📑 I Delete All      |
| 🖻 🎁 🌸 US FA       | TCA Filing               | Delete              |
| 📄 🔌 FI            | Reporting FI Information | Edit   View         |
| A                 | CT Account Information   | 7                   |

19. You will be presented with the editable form for data entry. The image below shows a sample Account Information form.

#### <u>Changes made to the Reporting FI form in accordance with the US FATCA XML Schema</u> <u>Version 2.0 User Guide:</u>

- The Substantial Owner section of the Account Information form has been updated to include a dropdown for Substantial Owner Type (Organisation or Individual). The FI should select "Add Substantial Owner" and complete the relevant details for each Substantial Owner.
- A new Account Closed indicator has been added to the form to allow users to declare if the account being reported upon has been closed during the reporting period.

| US FATCA Filing                                               |                              |                                                                                           |                                                            |
|---------------------------------------------------------------|------------------------------|-------------------------------------------------------------------------------------------|------------------------------------------------------------|
| Financial Institution                                         |                              |                                                                                           |                                                            |
| Period end date:                                              |                              |                                                                                           |                                                            |
| Part II: Account Holder or Payee Infon                        | mation                       |                                                                                           |                                                            |
| Document Type: New Da                                         | ta 💽*                        | If this data represents a change to previously please enter the corresponding Document R/ | y submitted data,<br>eference ID here:                     |
| Document Reference (D:                                        |                              |                                                                                           |                                                            |
| Do not make a selection for Account i                         | solder Type If the Account i | Holder or Payee is an individual. Selection                                               | of one type is mandatory if the reported financial account |
| s need by an enory or one reported pay<br>Account Holder Type | vinent is made to an ender.  | <b>V</b>                                                                                  |                                                            |
| Expayer Identification Number (TIN)                           |                              |                                                                                           |                                                            |
| Entity name                                                   |                              | -1                                                                                        |                                                            |
|                                                               |                              |                                                                                           |                                                            |
| For individuals, please provide the                           | following:                   |                                                                                           |                                                            |
| Title Y First Name                                            |                              | Middle Name                                                                               | Last Name                                                  |
| Date of Birth                                                 | البيال                       |                                                                                           |                                                            |
| Address                                                       |                              |                                                                                           |                                                            |
| Number: Street, and Room or Suite no                          | 6                            |                                                                                           |                                                            |
| City or Town                                                  |                              |                                                                                           |                                                            |
| State/Province/Region                                         |                              |                                                                                           |                                                            |
| Past Cade                                                     |                              |                                                                                           |                                                            |
| Country                                                       |                              |                                                                                           | <b>v</b> ]*                                                |
|                                                               |                              |                                                                                           |                                                            |
| Part III: Identifying Information of U.S.                     | Owners that are specified    | U.S. Persons                                                                              |                                                            |
| Add substantial owner                                         |                              |                                                                                           |                                                            |
|                                                               |                              |                                                                                           |                                                            |
| Part IV: Financial Information                                |                              |                                                                                           |                                                            |
| Account Number                                                |                              | Account Closed                                                                            | O Yes: O No                                                |
|                                                               | 1                            |                                                                                           |                                                            |
| Account Balance                                               |                              | Currency                                                                                  | × *                                                        |
| Add payment record                                            |                              |                                                                                           |                                                            |
|                                                               |                              |                                                                                           |                                                            |
|                                                               |                              |                                                                                           | Save As Draft Validate & Save                              |

20. Complete the mandatory information for the account and select "Validate & Save".

#### Important notes:

- i. The Document Type is a field that is included in several sections of the filing (Reporting FI, Nil Report, Sponsoring Entity, Intermediary, and Account Information). Allowable entries are FATCA1 = New Data, FATCA2 = Corrected Data, FATCA3 = Void data, and FATCA 4 = Amended Data. More information on each of these types can be found in the IRS FATCA XML version 2.0 User Guide. The IRS specifies that only one type of data should be contained in any single transmission file, so you must ensure that you select the same Document Type throughout the filing.
- ii. The Document Reference ID is a field that is included in several sections of the filing (Reporting FI, Nil Report, Sponsoring Entity, Intermediary and Account Information). The IRS has introduced new format requirements for Document Reference IDs, requiring all IDs to follow the format **<ReportingGIIN>.<UniqueValue>.** More information can be found here: http://www.irs.gov/Businesses/Corporations/FATCA-XML-Schemas-Best-Practices-for-Form-8966-DocRefID. It is also important to note that the DocRefID must be completed for each applicable section in your filing and that the <unique value> part of the DocRefID should be different in each section, to avoid any DocRefID validation errors. You should keep a record of these IDs as you will need to reference the appropriate one if you have to correct, amend or void a section of your filing.
- iii. Three "TIN" fields exist on this form. The first one, "Taxpayer Identification Number (TIN)", should be populated with the TIN of the individual or entity that holds the account. The second and third TIN fields are presented when you select the "Add Substantial Owner" button. "Organisation TIN" should be populated with the TIN of the Substantial Owner, if this section is applicable and the Substantial Owner Type is an Organisation. "Individual TIN" should be populated with the TIN of the Substantial Owner, if this section is applicable and the Substantial Owner Type is an Individual.
- iv. The bottom of the Account Information form includes an "Add payment record" button, to record one or more payments on the reported account. If the financial institution has any payments to report on the account, they must complete all three fields. Records can be added or deleted as required.
- 21. Repeat Step 9 for each account report you are reporting.

#### 2.1.4 Submitting a US FATCA Manual Entry filing

In order to submit your Manual Entry filing, all mandatory forms within the filing must be in **Validated** status, indicated by a green check mark icon (see the **KEY** on the **Draft Filing** page for an explanation of icons). The image below shows a sample nil filing (no Account Information or Pooled Reporting Type forms to submit) which has all mandatory forms Validated and a filing status of "Ready to Submit".

1. To submit a Manual Entry filing, navigate to Submission > Validate and Submit Filing using the menus at the top of the screen.

|              | BVI                       | Financial Acc                                           | ount f                    | Reporti                | ng Syster        | n           |               |                            |
|--------------|---------------------------|---------------------------------------------------------|---------------------------|------------------------|------------------|-------------|---------------|----------------------------|
| Home Draf    | t Filings S               | ubmission Manage Filings                                | Document                  | ts FI Profile          | Manage Users     | My Details  |               | Help Logou                 |
| John Doe, Sa | ample = Va                | alidate and Submit Filing                               |                           |                        |                  |             |               |                            |
| Draft Fili   | ng <sup>Si</sup>          | ubmission History                                       |                           |                        |                  |             |               |                            |
| Please com   | plete the fi              | ling below by selecting a                               | section or                | uploading a            | file using the U | pload XML I | outton, as ap | opropriate.                |
| You may vie  | a Submit F<br>ew your dra | ning from the Submissio<br>aft filing by selecting View | n menu abo<br>w for one o | ove.<br>f the sections | below.           |             |               | _                          |
| <b>F</b>     | 1                         | 1                                                       |                           |                        |                  | ٢           | 1             | *                          |
| Form set     | Folder                    | Repeatable Folder                                       | Form                      | Add Section            | ı                | Validated   | In Draft      | No Data - Mandatory        |
| Sample Ma    | anual Entry               |                                                         |                           |                        |                  |             |               | Status: Ready to Submit    |
| 6            | US FATCA                  | Manual Entry Filing                                     |                           |                        |                  |             |               | Clear                      |
|              | <ul> <li>Info</li> </ul>  | General Ir                                              | nformation                |                        |                  |             |               | Clear   Edit   View        |
| B 🕼          | 🛛 FF                      | US FATC                                                 | A Filing                  |                        |                  |             | [             | 🔒   Delete All   Clear All |
| 8            | <b>(</b>                  | US FATCA Filing                                         |                           |                        |                  |             |               | Clear   Delete             |
|              |                           | FI                                                      | Reporting                 | FI Informatio          | n                |             |               | Clear   Edit   View        |
|              | 1                         | ACT                                                     | Account In                | formation              |                  |             |               |                            |

- 2. You will be presented with the **Validate & Submit Filing** page. Select the **Validate** link in the Action column for the filing you would like to submit.
  - Important note: Only filings in Ready to Submit status (all forms are validated) will appear on this page.

|                            | T.S.S.                                           | vi i iliai                                                  |                                               |                              | eporti                                  | ng syste                               |                       |                    |          |           |
|----------------------------|--------------------------------------------------|-------------------------------------------------------------|-----------------------------------------------|------------------------------|-----------------------------------------|----------------------------------------|-----------------------|--------------------|----------|-----------|
| Home                       | Draft Filings                                    | Submission                                                  | Manage Filings                                | Documents                    | FI Profile                              | Manage User                            | rs My Details         | ;                  |          | Help Logo |
| ohn D                      | oe, Sample F                                     | I (Change)                                                  |                                               |                              |                                         |                                        |                       |                    |          |           |
| Valid<br>The fil           | ings that are r                                  | mit Filing                                                  | al validation and                             | submission                   | are listed                              | below.                                 |                       |                    |          |           |
| Valid<br>The fil<br>Please | ings that are i                                  | mit Filing<br>ready for fina<br>I submit by c               | al validation and<br>licking the 'valid       | submission<br>ate' link nex  | are listed<br>t to the app              | below.<br>propriate filing             | g name.               |                    |          |           |
| Valid<br>The fil<br>Please | late & Sub<br>lings that are i<br>e validate and | mit Filing<br>ready for fina<br>d submit by c<br>Filing nam | al validation and<br>licking the 'valid<br>me | submission<br>ate' link next | are listed<br>t to the app<br>Reference | below.<br>propriate filing<br>Revision | g name.<br>Categories | Period<br>end date | Due date | Validate  |

3. If there are validation issues with your filing, you will be notified on the page. A sample validation error for the GIIN format is shown below.

|                                                    | 1 m                                          | ····ai                                     | iciat Acc         |              | -por cii               | ing Syster        |                |                 |                                               |           |
|----------------------------------------------------|----------------------------------------------|--------------------------------------------|-------------------|--------------|------------------------|-------------------|----------------|-----------------|-----------------------------------------------|-----------|
| Home Dr                                            | aft Filings                                  | Submission                                 | Manage Filings    | Documents    | FI Profile             | Manage Users      | My Details     |                 | Help                                          | Logo      |
| ohn Doe,                                           | Sample F                                     | -1                                         |                   |              |                        |                   |                |                 |                                               |           |
| Validate                                           | e & Sub                                      | omit Filing                                | the filing inform | ation. See b | elow for de            | etails. Please co | prrect these e | rrors before at | ttempting to valid                            | late      |
| Validate<br>Errors occ<br>and subm<br>Rule<br>name | e & Sub<br>curred wh<br>it the filin<br>Type | omit Filing<br>hile validating<br>g again. | the filing inform | ation. See b | elow for de<br>Problem | atails. Please co | prrect these e | rrors before at | ttempting to valid<br>Additiona<br>informatio | late<br>I |

4. If there are no validation issues with your filing, you will be presented with the **Submit Filing** page. Select **Submit** to confirm submission.

|                                        | В                                                           | /I Finar                                       | ncial Acco                                               | ount Re                                     | eporti                          | ng Syster                             | m                              |                                      |
|----------------------------------------|-------------------------------------------------------------|------------------------------------------------|----------------------------------------------------------|---------------------------------------------|---------------------------------|---------------------------------------|--------------------------------|--------------------------------------|
| Home                                   | Draft Filings                                               | Submission                                     | Manage Filings                                           | Documents                                   | FI Profile                      | Manage Users                          | My Details                     | Help Logou                           |
| Subrr<br>Your fil<br>Once it<br>submit | nit Filing<br>ling has beer<br>t is submitted<br>amended or | n validated a<br>I, you cannoi<br>corrected da | nd can now be s<br>t add or delete d<br>ata, you must su | submitted.<br>lata from you<br>Ibmit an add | ur filing, bu<br>itional filing | t you can still v<br>g with the appro | iew it in you<br>opriate type. | r submission history. If you need to |

5. Once your filing is successfully submitted with no errors, you will receive a system-generated email notifying you of the successful submission.

#### 2.1.5 Reviewing and correcting US FATCA validation issues

If there are validation issues with your filing, you can view the details in order to determine any corrections that need to be made.

1. Navigate to the **Draft Filings** page using the menu at the top of the screen. If there are errors on a filing that you have attempted to submit, the **error icon** (red exclamation point) will be displayed beside the filing's status, as shown in the image below.

|        | В В             | VI Finar            | ncial Acc        | ount Re   | eporti     | ng Systei    | m          |                    |           |
|--------|-----------------|---------------------|------------------|-----------|------------|--------------|------------|--------------------|-----------|
| Home   | Draft Filings   | Submission          | Manage Filings   | Documents | FI Profile | Manage Users | My Details |                    | Help Logo |
| ohn D  | oe, Sample F    | I ( <u>Change</u> ) |                  |           |            |              |            |                    |           |
| Draft  | t Filinas       |                     |                  |           |            |              |            |                    |           |
| Please | e select the na | ame of the fi       | ling you wish to | complete. |            |              |            |                    |           |
|        | Fil             | ling name           |                  | Reference | Revision   | Categories   | Status     | Period<br>end date | Due date  |
|        |                 |                     |                  |           |            |              |            |                    |           |

2. Click on the error icon to display the validation errors. A sample is shown in the image below.

| Ç     | ви            | 'l Fina            | ncial Acco                                                               | ount Re                              | eporti                    | ng Syster                         | m                  |                     |                       |          |
|-------|---------------|--------------------|--------------------------------------------------------------------------|--------------------------------------|---------------------------|-----------------------------------|--------------------|---------------------|-----------------------|----------|
| Home  | Draft Filings | Submission         | Manage Filings                                                           | Documents                            | FI Profile                | Manage Users                      | My Details         |                     | Help                  | Logout   |
| Valid | lation issue  | es<br>itted with e | rrors and/or war                                                         | nings which a                        | are display               | ed below.                         |                    |                     |                       |          |
| F     | Rule name     | Туре               |                                                                          |                                      |                           | Problem                           |                    |                     | Addition<br>informati | al<br>on |
| VAL-3 | 3400          | Error              | 1. Invalid reportir<br>< <fatca_oeci<br>end in 31st Dece</fatca_oeci<br> | ig period:31/<br>D/MessageS<br>mber. | 03/2015 s<br>pec/Repor    | pecified in:<br>tingPeriod>>. F   | Reporting pe       | eriod should always |                       |          |
| VAL-  | 500           | Error              | 2. Message with<br>GIIN:H9I5QR.00                                        | Message Re<br>016.BR.136             | eference ID<br>already ex | ):KY-FATCA-M<br>ists in the syste | lsg_Ref-995<br>em. | 26 and              |                       |          |

- 3. To correct errors and resubmit your filing, select the **Back** link at the bottom of the page to return to the **Draft Filings** page and then select the filing in question from the **Filing name** column of the table.
  - a. For the **Manual Entry Filing**: Select the **Edit** link next to the form(s) that you need to correct, update the data, and select **Validate & Save**. Then follow the steps to submit the filing, as per section *2.1.4 Submitting a Manual Entry filing*.
  - b. For the **XML Upload Filing**: Select the **Upload data** link and select a new XML file to upload. The system will begin validation of your new file immediately. Note: if data has already been populated into the form, you will be presented with a pop-up message that says "Do you want to delete all existing data before uploading a new file? ", and should select "Yes" to avoid further data validation issues.

#### 2.2 IRS notifications

After the ITA transmits filings submitted via BVIFARS to the IRS, the IRS will issue <u>notifications</u> that will be visible through the system. The system in turn will notify BVIFIs of any notifications via their email addresses and BVIFIs would be required to access the system to correct their filings.

**Important note:** The British Virgin Islands is a Model 1 jurisdiction, and as such all filings must be completed and submitted via the BVI Financial Accounts Reporting System (BVIFARS). IRS notifications and the IRS ICMM User Guide make reference to submitting corrections via IDES or by filing a paper submission Form 8966. Please note that these references are specific to FIs that report directly to the IRS. BVI Reporting Financial Institutions will receive notifications via BVIFARS and also submit corrections via BVIFARS. Failure to correct administrative or other minor errors within 120 days after the notice is issued by the IRS can lead to a determination of significant non-compliance and non-compliance will be dealt with in accordance with Article 5 of the Inter-governmental Agreement between the BVI and US.

This section of the BVIFARS User Guide must be read and understood in conjunction with the IRS produced instructions:

**IRS ICMM User Guide:** <u>https://www.irs.gov/pub/fatca/fatcareportsicmmnotificationsuserguide.pdf</u>

**IRS Notifications FAQs:** <u>https://www.irs.gov/Businesses/Corporations/IRS-FATCA-Report-Notifications-Frequently-Asked-Questions</u>

#### 2.2.1 Viewing transmission progress & IRS notifications

When the IRS notification requires action from the Financial Institution the users for the Financial Institution will receive an email from BVIFARS titled "Action Required for {FILING\_NAME}". The email will not provide details of the notification, but will inform the Financial Institution that a notification has been received from the IRS indicating that the filing contains one or more errors that must be addressed.

To view the transmission progress and notification(s) (where applicable) for any submitted filings, follow the steps below:

- 1. Log in to BVI Financial Accounts Reporting System, and select the appropriate institution if you have permissions for more than one institution.
- 2. Navigate to **Submission > Submission History** using the menus at the top of the screen.

| Home   | Draft Filings | Submission   | Manage Filings | Documents  | EI Profile | Manage Lisers | My Details | Help | Locou |
|--------|---------------|--------------|----------------|------------|------------|---------------|------------|------|-------|
| John D | oe Sample F   | Validate and | Submit Filing  |            |            |               |            |      | 11900 |
| Welc   | come to the   | Submission I | History        | unt Report | ting Sve   | tem           |            |      |       |

3. You will be presented with the **Submission History** page, which presents the filings that have been submitted for your financial institution.

| Home    | Draft Filings    | Submission       | Manage Filin    | gs I | Document | s FI Profil | e Manag               | e Users | My Deta | ils |                 | Help         | Logou |
|---------|------------------|------------------|-----------------|------|----------|-------------|-----------------------|---------|---------|-----|-----------------|--------------|-------|
| John Do | oe, Sample F     | inancial Instit  | ution           |      |          |             |                       |         |         |     |                 |              |       |
| Subn    | nission Hi       | story            |                 |      |          |             |                       |         |         |     |                 |              |       |
| Please  | e select a filin | g to view        |                 |      |          |             |                       |         |         |     |                 |              |       |
| D       |                  |                  |                 |      |          |             |                       |         |         |     |                 |              |       |
| Drag    | a column head    | ler here to grou | up by that colu | mn.  |          |             |                       |         |         |     |                 |              |       |
| Filing  | ) name           |                  | Refere          | nce  | Revisio  | n Trans     | smission<br>gress     | S       | tatus   |     | Period end date | Submitted da | te    |
|         |                  |                  | Ŷ               | Ŷ    |          | Ŷ           |                       |         |         | Ŷ   | Ψ Ϋ             | •            | Ŷ     |
| Sam     | ple FATCA F      | iling 2          | FF200           | 000  | 1.0      | Re          | ceived                | Ac      | cepted  |     | 31/12/2014      | 25/09/2015   |       |
| Sam     | ple FATCA F      | iling 1          | FF100           | 000  | 1.0      | Reco        | ord/Field<br>I errors | Ac      | cepted  |     | 31/12/2014      | 31/07/2015   |       |

4. Review the Transmission Progress column to determine the status of your filing. When a filing is created and submitted to the BVI ITA, it will have a Transmission Progress of "Waiting" until a response is received from the IRS. Once a response is received, the Transmission Progress for the filing will be updated to one of the following statuses, depending on the notification sent from the IRS:

| Transmission<br>Progress                              | Description & Next Steps                                                                                                    |
|-------------------------------------------------------|----------------------------------------------------------------------------------------------------|
| Received                                              | A notification has been received from the IRS, indicating that no errors have been found. <b>No further action is required at this time.</b>                                                                                                    |
| Record level errors; or,<br>Record/field level errors | A notification has been received by the IRS, indicating that one or<br>more record or field level errors exist in the filing that require<br>correction.                                                                                                    |
|                                                       | For <u>most errors</u> , the FI must create a "Corrected" filing that<br>references the original filing to correct the errors indicated<br>within the notification, and submit it to the Tax Authority via<br>BVIFARS.                                                                                                    |
|                                                       | If the record has <u>an error in the Reporting FI GIIN</u> , the FI must<br>first submit a Void Data filing then submit a New Data filing with<br>a correct Reporting FI GIIN.                                                                                                    |
|                                                       | A list of the record/field level errors can be viewed in the<br>International Compliance Management Model (ICMM) Notifications<br>User Guide.                                                                                                    |
| Failed: Invalid Message<br>Ref ID                     | A notification has been received from the IRS, indicating that an invalid MessageRefID was present. The FI must create a "New" filing with a valid MessageRefID and submit it to the Tax Authority via BVIFARS.                                                                                                    |
|                                                       | The IRS guidelines for this field indicate that it should be a unique identifier for a report file and is required to be at least one, but not more than 200, alphanumeric characters and cannot be all blank characters. Note that for Manual Entry filings, this ID is autogenerated as a unique number that conforms to IRS format guidelines (i.e. is less than 200 characters) |
| Failed: Duplicate<br>Message Ref ID                   | A notification has been received from the IRS, indicating that a duplicate MessageRefID was present. The FI must create a "New" filing with a unique MessageRefID and submit it to the Tax                                                                                                    |

|                               | Authority via BVIFARS.                                                                                                    |  |  |  |
|-------------------------------|----------------------------------------------------------------------------------------------------|--|--|--|
|                               | Note that for Manual Entry filings, this ID is auto-generated as a unique number that conforms to IRS format guidelines (i.e. is less than 200 characters)                                                                                                    |  |  |  |
| Failed: Invalid Doc Ref<br>ID | A notification has been received from the IRS, indicating that an invalid DocRefID was present. The FI must create a "New" filing with valid DocRefIDs and submit it to the Tax Authority via BVIFARS.                                                                                                    |  |  |  |
|                               | The IRS guidelines for tax year 2014 filings submitted prior to<br>September 30 <sup>th</sup> , 2015 indicate that this field should be a unique<br>identifier for a report file and is required to be at least one, but not<br>more than 200, alphanumeric characters and cannot be all blank<br>characters. As of January 1, 2016, they will issue Invalid Doc Ref ID<br>notifications for any ID that does not meet the new format<br>requirements of <reporting fi="" giin="">.<unique identifier=""></unique></reporting> |  |  |  |

5. Select the name of the filing you wish to view from the **Filing name** column of the Submission History tab

| lome Dr                          | raft Filings                  | Submission      | Manage Filings                                  | Documents  | FI Profile         | Manage Users | My Details |                 | Help Log       |
|----------------------------------|-------------------------------|-----------------|-------------------------------------------------|------------|--------------------|--------------|------------|-----------------|----------------|
| hn Doe,                          | Sample Fi                     | inancial Insti  | tution                                          |            |                    |              |            |                 |                |
| Submis                           | ssion Hi                      | story           |                                                 |            |                    |              |            |                 |                |
|                                  |                               |                 |                                                 |            |                    |              |            |                 |                |
| Please se                        | elect a filin                 | g to view       |                                                 |            |                    |              |            |                 |                |
|                                  |                               |                 |                                                 |            |                    |              |            |                 |                |
|                                  |                               |                 |                                                 |            |                    |              |            |                 |                |
| Drag a c                         | olumn head                    | er here to gro  | up by that column                               | L          |                    |              |            |                 |                |
| Drag a co<br>Filing na           | olumn head<br>ame             | er here to gro  | up by that column                               | e Revision | Transmis           | ssion        | Status     | Period end date | Submitted date |
| Drag a co<br>Filing na           | olumn head<br>ame             | ier here to gro | up by that column<br>Reference                  | Revision   | Transmis<br>progre | ssion<br>Iss | Status     | Period end date | Submitted date |
| Drag a co<br>Filing na<br>Sample | olumn head<br>ame<br>FATCA Fi | ler here to gro | wp by that column<br>Reference<br>•<br>FF200000 | Revision   | Transmis<br>progre | red A        | Status     | Period end date | Submitted date |

6. You will be presented with the View Filing page for the selected filing.

| /iew Filing   |           |                   |           |             |           |          |                     |
|---------------|-----------|-------------------|-----------|-------------|-----------|----------|---------------------|
| lease select  | a form to | view              |           |             |           |          |                     |
| /iew upload h | iistory 🤶 | )e                |           |             |           | ſ        | View Comments       |
| KEY           |           |                   |           |             |           |          |                     |
| VC .          | V         | Va                |           |             | 0         | 1        | *                   |
| Form set      | Folder    | Repeatable Folder | Form      | Add Section | Validated | In Draft | No Data - Mandatory |
| Manual Entity |           |                   |           |             |           |          | Status: Accepted    |
| 🎁 💿 Us        | FATCA     | XML Upload Filing |           |             |           |          |                     |
| <b>a</b>      | Info      | General In        | formatior | 1           |           |          | View                |
| • 🗟 🛛         | FF        | US FATCA          | Filing    |             |           |          |                     |

7. Select the **View Comments** icon and click the file attachment to download the IRS notification in XML format. We recommend opening the file with Internet Explorer for ease of viewing.

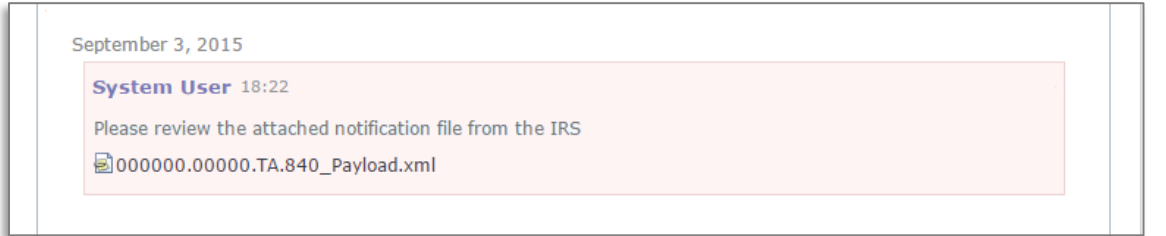

8. The image below shows how the IRS notification will look once opened. More detail on the structure and content of this file can be found in the International Compliance Management Model (ICMM) Notifications User Guide and FAQs.

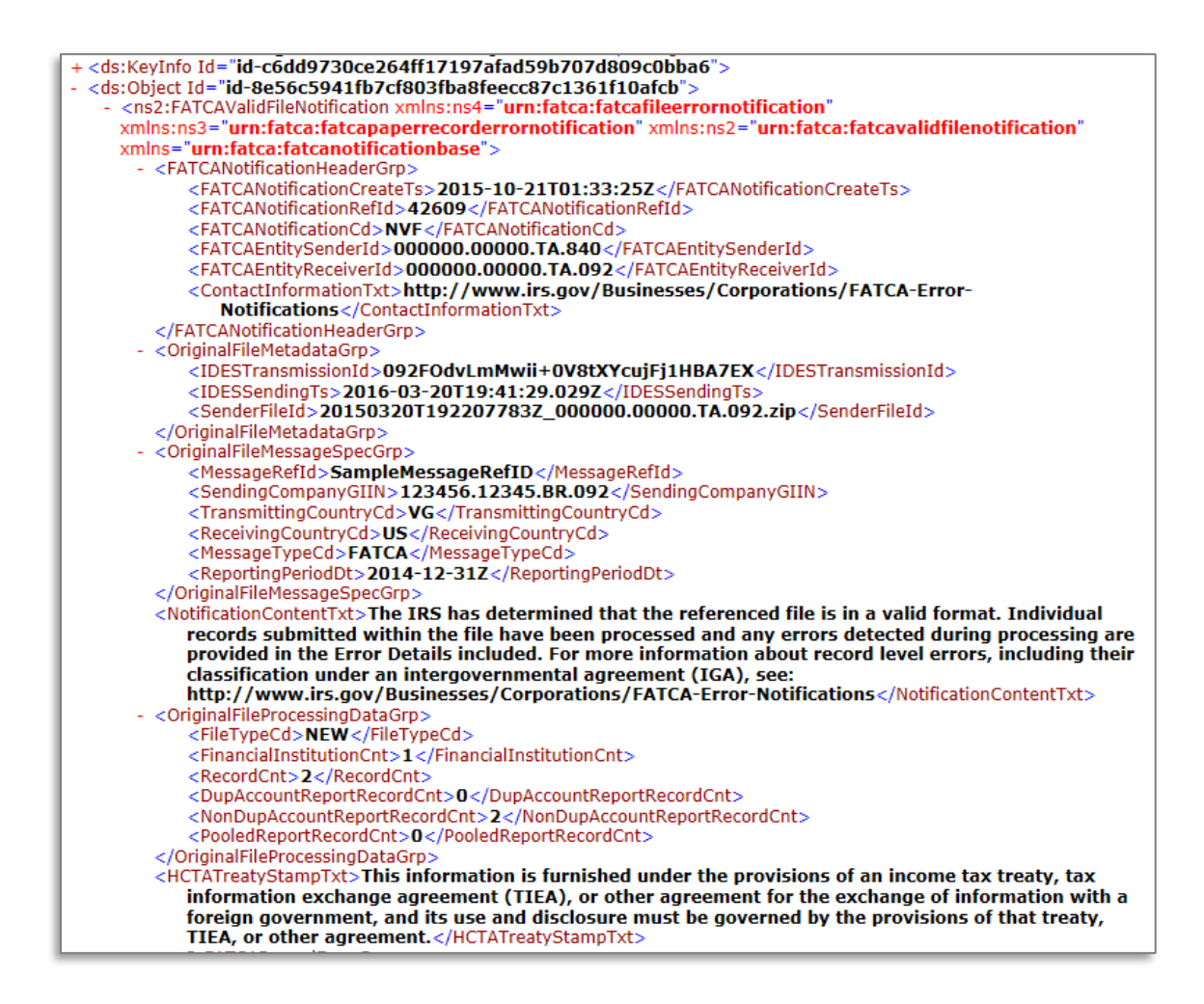

#### 2.2.2 Understanding IRS notifications

Once the IRS notification is downloaded from BVIFARS, it must be examined to determine the errors that must be corrected. The critical sections of the notification file are highlighted below; however, the IRS ICMM User Guide and FAQs should be referenced during this process.

IRS ICMM User Guide: https://www.irs.gov/pub/fatca/fatcareportsicmmnotificationsuserguide.pdf

**IRS Notifications FAQs:** <u>https://www.irs.gov/Businesses/Corporations/IRS-FATCA-Report-</u> Notifications-Frequently-Asked-Questions

1. <FATCANotificationCd> - This element identifies the type of notification received. These codes are further explained in the ICMM User Guide

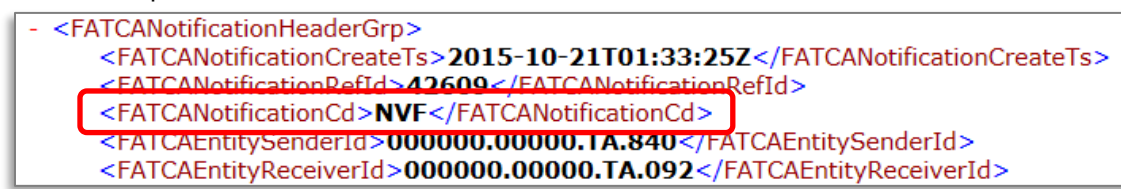

2. <NotificationContentTxt> - This element will explain, at a high level, the result of the IRS review of your submission

<NotificationContentTxt>The IRS has determined that the referenced file is in a valid format. Individual records submitted within the file have been processed and any errors detected during processing are provided in the Error Details included. For more information about record level errors, including their classification under an intergovernmental agreement (IGA), see: http://www.irs.gov/Businesses/Corporations/FATCA-Error-Notifications</NotificationContentTxt>

 <FATCARecordErrorGrp> - Within the FATCARecordErrorGrp, the notification will include a RecordLevelErrorCd for each applicable erroneous record in the submission. The ICMM User Guide describes the possible values for RecordLevelErrorCd.

| - | <ns2:fatcarecorderrorgrp></ns2:fatcarecorderrorgrp>                                                         |
|---|----------------------------------------------------------------------------------------------------|
|   | <recorderrorinfoheadertxt>Record level error details from the file submitted are</recorderrorinfoheadertxt> |
|   | provided and are organized by financial                                                                     |
|   | institution.                                                                                                |
|   | - <ns2:fatcarecorderrorfigrp></ns2:fatcarecorderrorfigrp>                                                   |
|   | <reportingfinm>Sample Reporting FI Name</reportingfinm>                                                     |
|   | <ul> <li><ns2:fatcarecorderrordetailgrp></ns2:fatcarecorderrordetailgrp></li> </ul>                         |
|   | <fatcareporttypecd>ACCOUNT REPORT</fatcareporttypecd>                                                       |
|   | <doctypeindiccd>FATCA1</doctypeindiccd>                                                                     |
|   | <pre><pre>&gt;&gt; DocBefId &gt; SampleGIIN.001 </pre>/DocBefId &gt;</pre>                                  |
|   | < Record) evelErrorCd > 8007 < / Record) evelErrorCd >                                                      |
|   |                                                                                                    |

4. <FieldErrorGrp> - For record-level error codes 8001 (Pooled Report Error) and 8007 (Account Report Error) the notifications will contain a "FieldErrorGrp" for each field-level error, with the XML path for the data element ("FieldNm") in error and description of the error ("FieldErrorTxt"). Field-level error types are provided alphabetically by description in Figure 4-2 of the ICMM User Guide. Each field-level error must be corrected in a Corrected submission through BVIFARS.

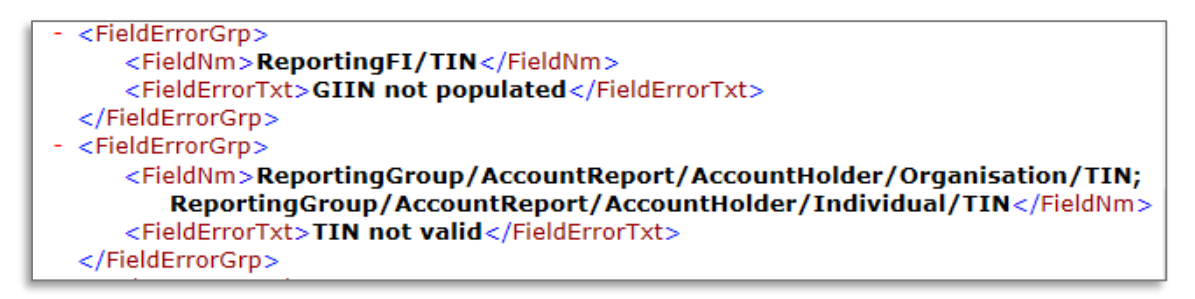

**Important Note:** all Record-Level Notifications generated for the 2014 reporting year only regarding the absence of an Account Holder TIN and/or date of birth may be ignored. Upon review of the notification file received from the IRS; if the only error described is the absence of an Account Holder TIN or date of birth, there is no requirement to submit a corrected filing. Note that for tax year 2015, either the Account Holder TIN or date of birth must be provided. For tax year 2016 and beyond, the Account Holder TIN field will be made mandatory.

#### 2.2.3 Submitting Corrected Filings

If a correction is required, follow the same process outlined in *Section 2* - *Submitting data in the BVI Financial Account Reporting System* to create and submit a "Corrected Data" filing, which includes the new or updated data requested in the IRS notification. Submitting a "Corrected Data" filing is different than submitting a "New Data" filing in the following ways:

- Document Type: select "FATCA2 Corrected Data"
- Corresponding Message Reference ID: enter the Message Reference from the original "New Data" filing

 Corresponding Document Reference IDs: enter the Document Reference IDs of the appropriate section(s) from the original New Data filing

Note that only the record(s) with the corrected data needs to be resubmitted via a "Corrected" filing. However, since the record must be transmitted in a valid FATCA file, the filing must have sufficient data from the original file to pass schema validation and other checks, including a complete **General Information form** and **Reporting FI Information** form (or MessageSpec and Reporting FI data elements for XML submissions).

Important note: The IRS has specified that for filings with Record/Field Level Errors, if the record has an error in the Reporting FI GIIN, the original record must be voided and a new record submitted to correct the GIIN. This means that the FI must first submit a Void Data filing (Document Type: "FATCA3 – Void Data), then submit a New Data filing (Document Type: "FATCA1 – New Data") with a correct Reporting FI GIIN. If applicable, this guidance can be found within the <ActionRequestedTxt> field in the IRS notification. Void Data Filings must include the exact same data as was included in the original filing, but with an updated Document Type, Document Reference IDs, and Corresponding Document Reference IDs.

**Important note:** Filings with the below Transmission Progress categories must submit a **New Data filing** (**Document Type: "FATCA1 – New Data")**, as opposed to a Corrected filing, as the issue relates to the core references used to identify the file:

- Failed: Invalid Message Ref ID (<FATCANotificationCd> = NMR)
- Failed: Duplicate Message Ref ID (<FATCANotificationCd> = NDM)
- Failed: Invalid Doc Ref ID (<FATCANotificationCd> = NDR)

Please see <u>Section 5.1 - Viewing transmission progress & IRS notifications</u> for more information on each Transmission Progress category.

#### 2.3 Additional US FATCA Guidance

This section includes general information you should reference throughout the US FATCA reporting process. For additional detail on these topics, please see the IRS FATCA XML User Guide or FAQs.

#### Document Reference IDs:

- The IRS has introduced new format requirements for Document Reference IDs that came into
  effect in January 2016. New validation has been added to the BVIFARS system to check that all
  Document Reference IDs submitted within US FATCA filings conform to the new requirements.
  The IRS required format is <ReportingFIGIIN>.<UniqueValue>. More information can be found
  here: <a href="http://www.irs.gov/Businesses/Corporations/FATCA-XML-Schemas-Best-Practices-for-Form-8966-DocRefID">http://www.irs.gov/Businesses/Corporations/FATCA-XML-Schemas-Best-Practices-forForm-8966-DocRefID</a>
- The Reporting FIGIIN within the Document Reference IDs must match the GIIN entered in the Reporting FI TIN field on the Reporting FI Information form (for manual entry filings), or the TIN item within the Reporting FI group (for XML filings) in order to be accepted into the BVIFARS system.

#### Account Holder Type:

- When submitting an account report, if the reported financial account is held by an **individual**, the filer must not make a selection for Account Holder Type within the Account Report form (it should be left blank). The individual's First Name and Last Name must be completed when the account holder is an individual.
- If the reported financial account is held by an **entity**, selection of one Account Holder Type is required. Entity Name must be completed when the account holder is an entity.

#### **Prohibited Characters:**

- The following IRS prohibited characters must not be included in any filings as this will prevent successful submission in BVIFARS:
  - Double Dash ( -- )
  - Slash Asterisk ( /\* )
  - Ampersand Hash ( &# )
- The following IRS prohibited characters must not be included in any **XML Upload** filings as this will prevent successful submission in BVIFARS. These characters **are** allowed in the Manual Entry filing, as they will be transformed to their escaped formats upon export:
  - Ampersand (&)
  - Less than (<)
  - Greater than (>)
  - Apostrophe (')
  - Quotation Mark (")
- More information can be found at <u>https://www.irs.gov/Businesses/Corporations/FATCA-XML-Schema-Best-Practices-for-Form-8966</u>

#### Account Number

 If you do not have an account number for one or more reported accounts, note that the IRS guidance is to "provide the unique identifier used by the financial institution to identify the account holder or payee. If no account numbering system, then state "NANUM" for no account number".

## 3 UK CDOT and CRS Filing

**Important note:** The ability to create a manual UK CDOT filing or to upload an XML UK CDOT filing has been removed from the system, as all future UK CDOT filings will be submitted using the manual entry or upload option via the Common Reporting Standard (CRS) filings. Notwithstanding, FIs can still view previously submitted UK filings via the Submission History menu.

The system is now ready to accept UK CDOT and CRS enrolments but BVIFIs will be informed when the BVI Financial Account Reporting System is updated and ready to accommodate the CRS filings.

#### Important note: Extended deadlines for UK CDOT and CRS are as follows:

Enrolment deadline extended to: 30<sup>th</sup> June, 2017

Reporting deadline extended to: 31<sup>st</sup> July, 2017

## Quick Reference Guides

## 6.1 HOW TO CREATE A FILING

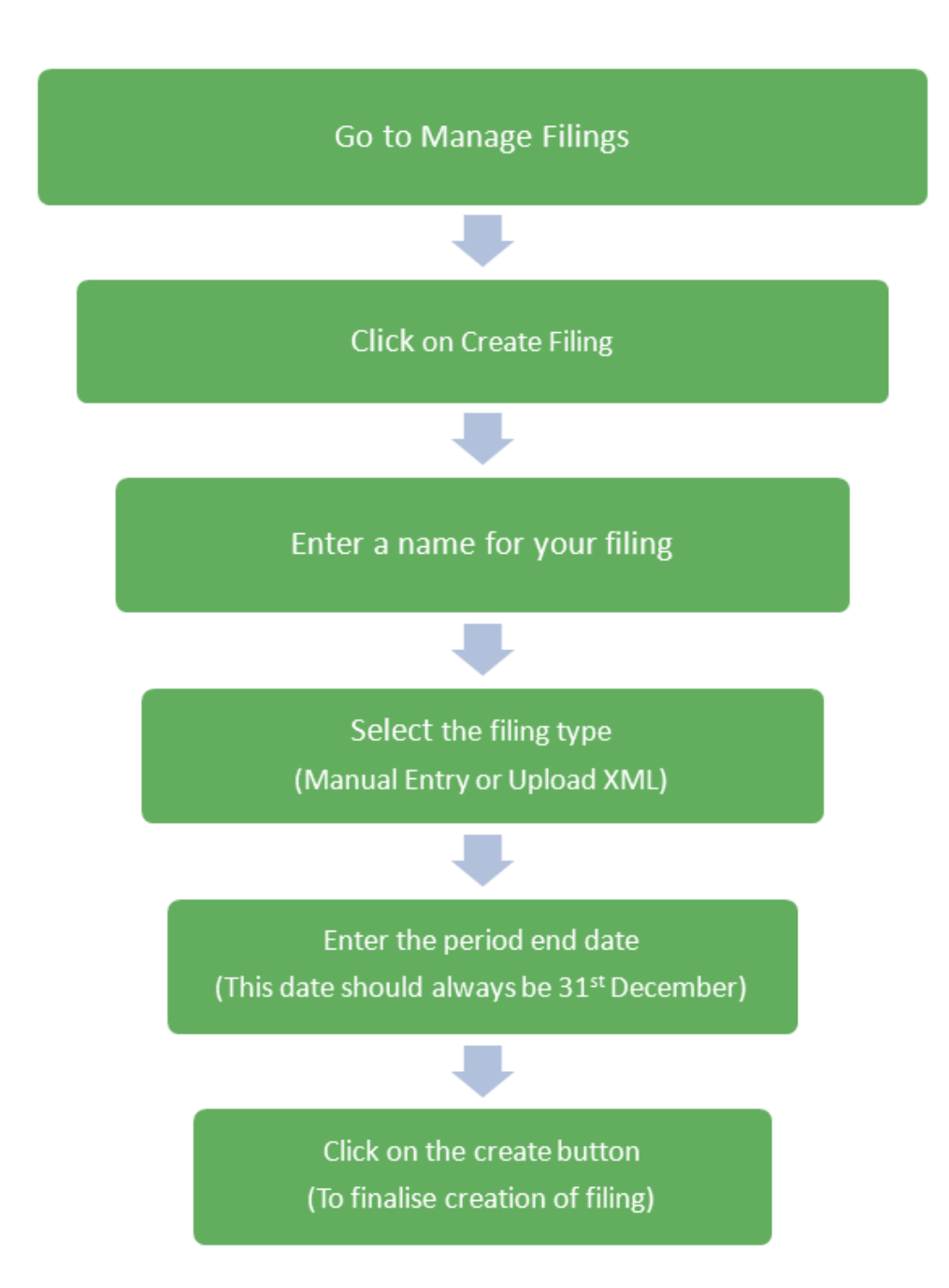

### 6.2 HOW TO UPLOAD AND SUBMIT AN XML FILE

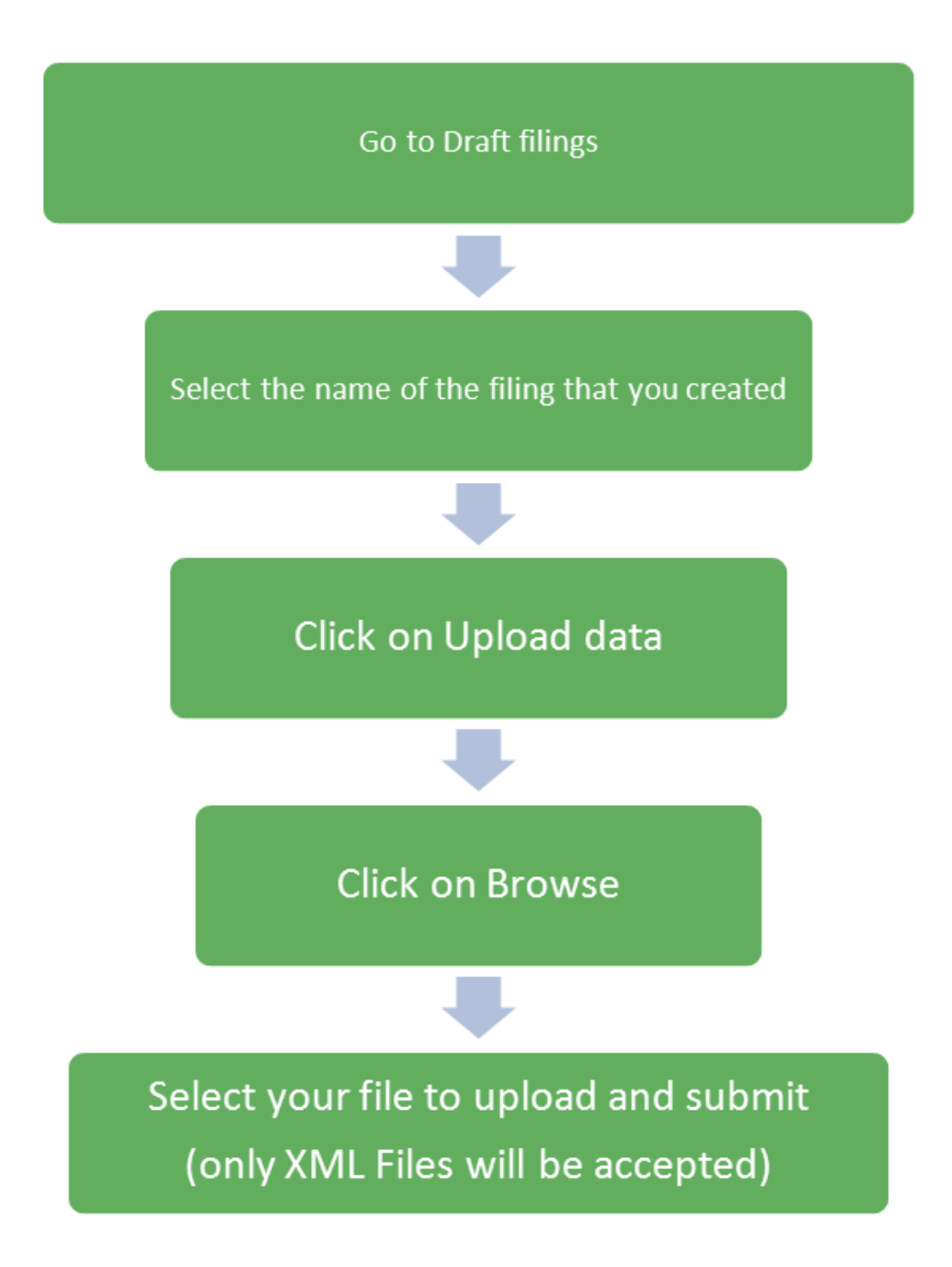

### 6.3 HOW TO ENTER A MANUAL ENTRY FILING

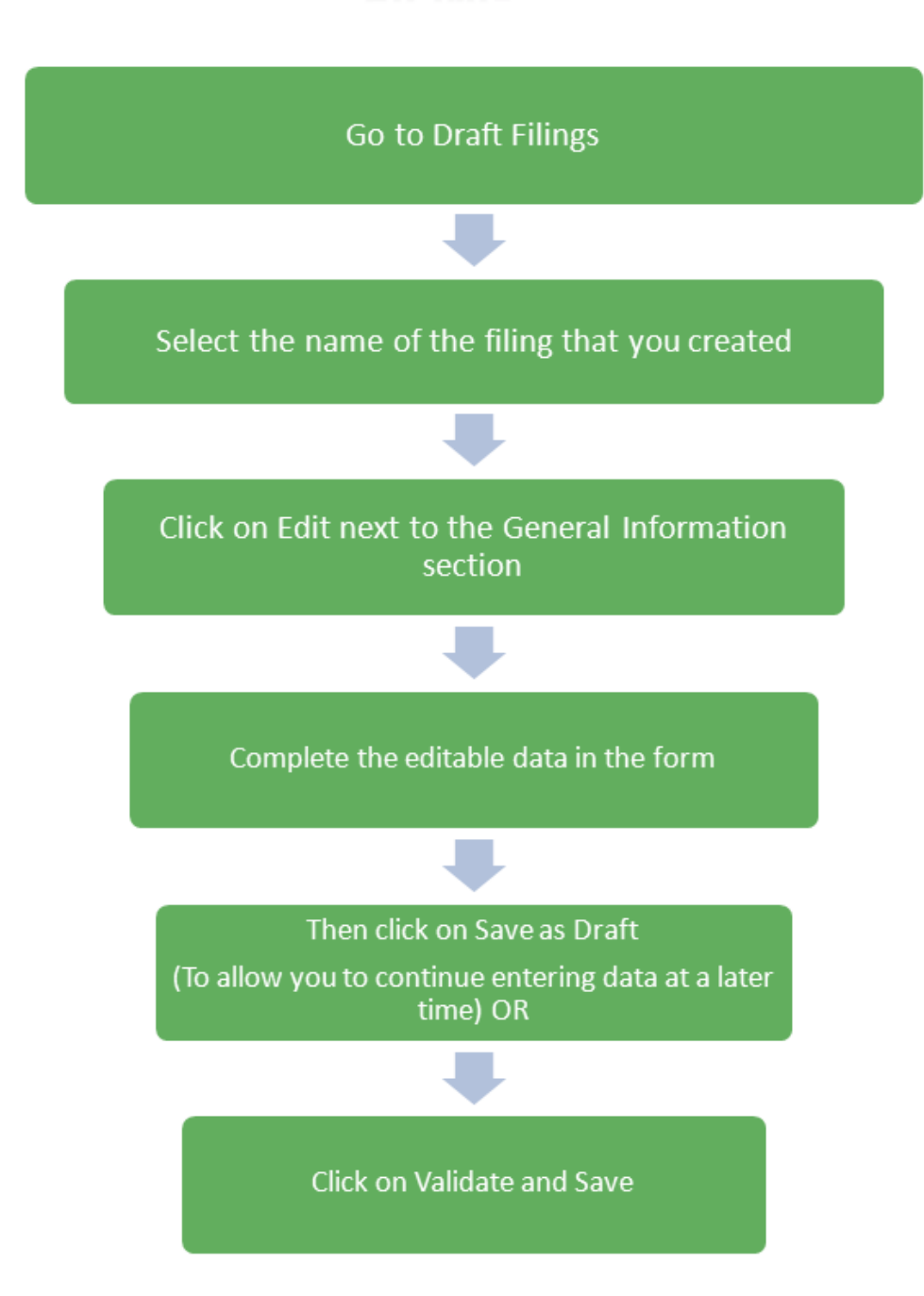

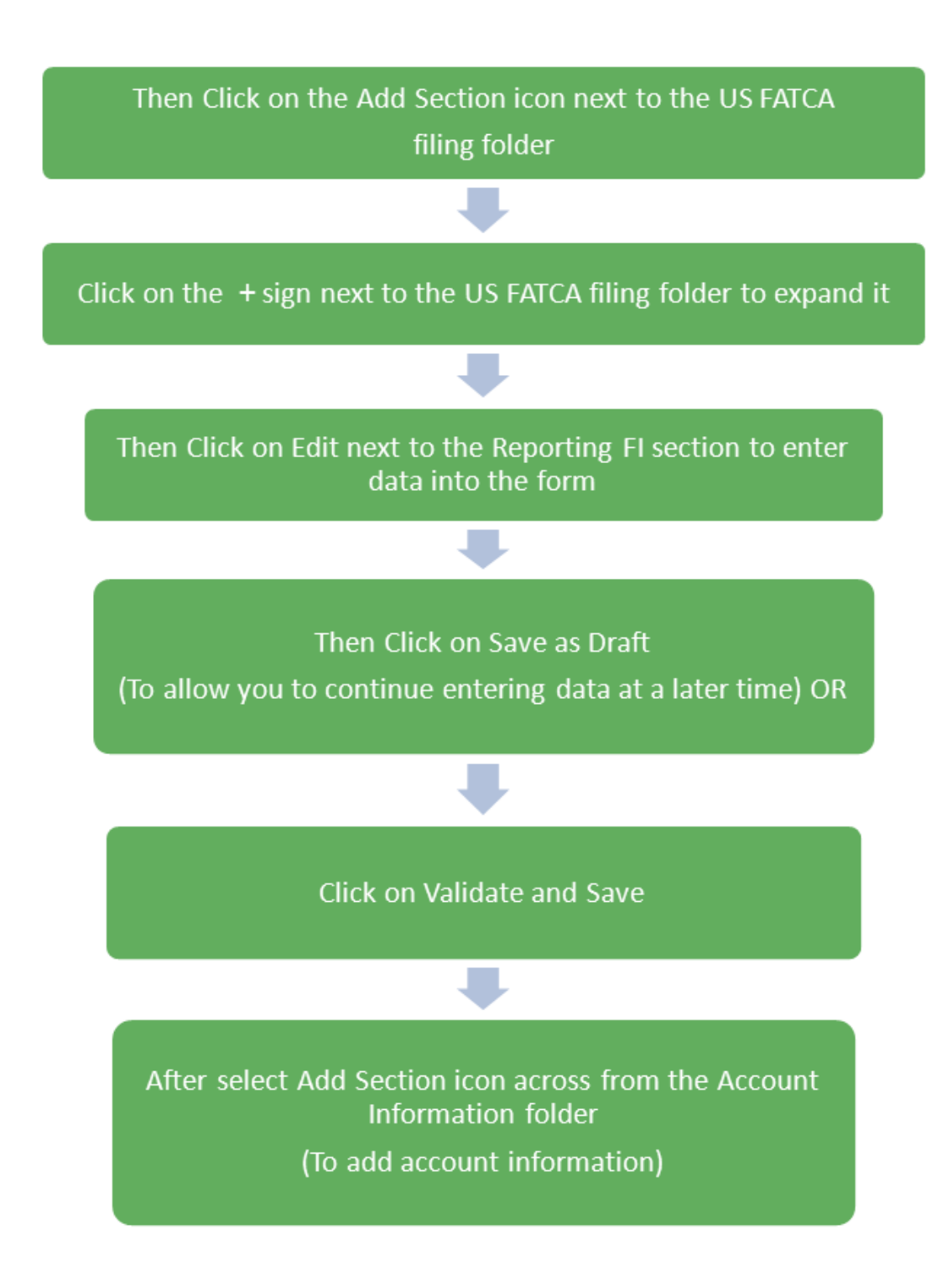

Click on Save as Draft to save It to allow you to edit the information later) OR

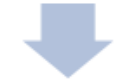

Click on Validate and Save to complete the transaction

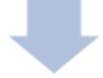

Then return to the Draft filings Tab to check the status of your filing.

If the filing is complete, the status will say Ready to Submit. At this stage you can submit your filing.

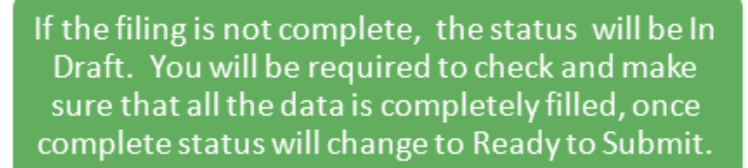

### 6.4 HOW TO SUBMIT A MANUAL ENTRY FILING

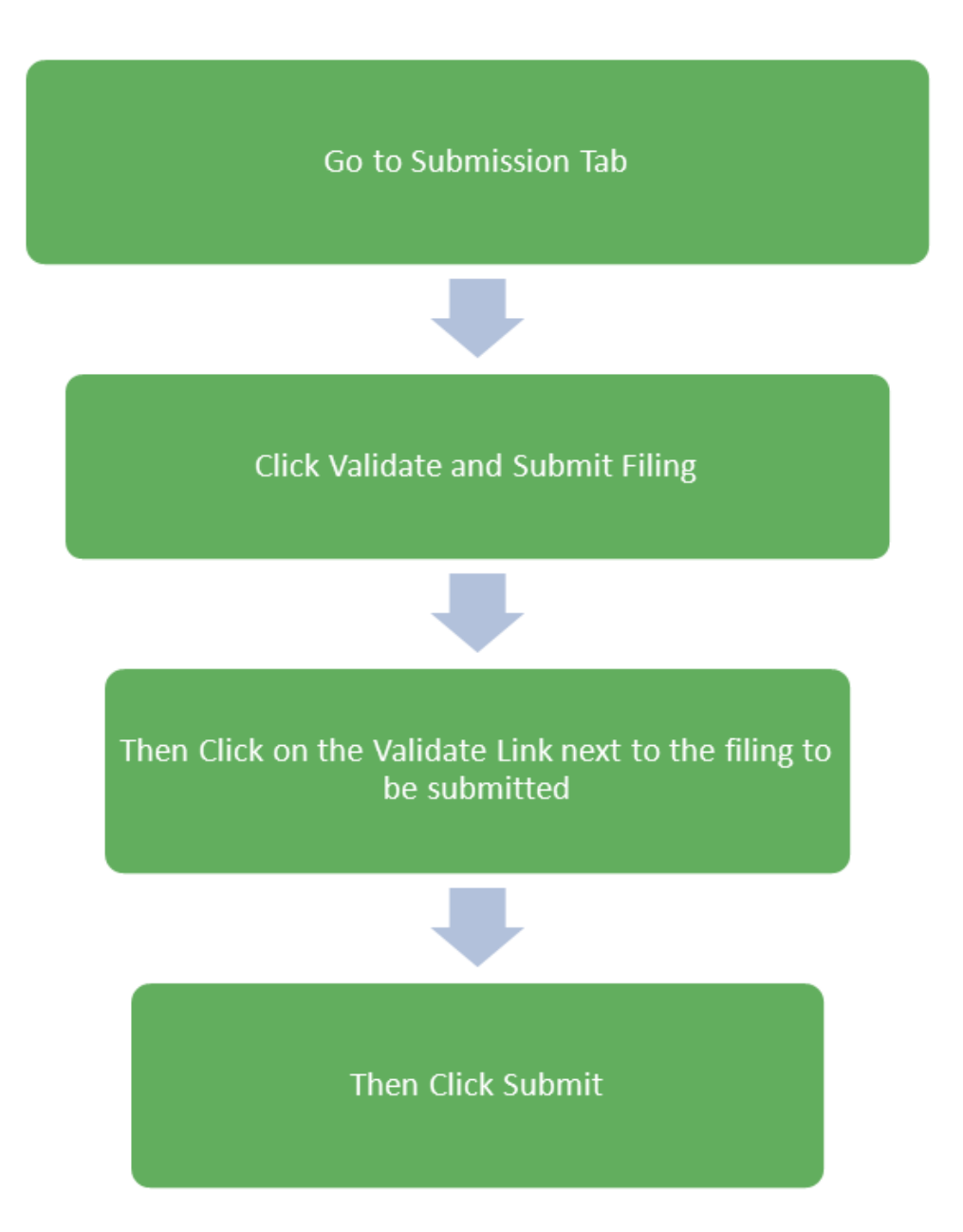

## Frequently Asked Questions

#### 1. When should Financial Institutions enrol with BVIFARS?

Financial Institutions can enrol with BVIFARS anytime, however the annual deadline to register with BVIFARS is 1<sup>st</sup> April for FATCA and 30<sup>th</sup> April for CRS.

**NB:** For CRS and UK CDOT **only**, the 2017 enrolment deadlines have been extended to 30<sup>th</sup> June, 2017.

#### 2. Do I have to enrol with BVIFARS every year?

No. A Financial Institution is only required to enrol with BVIFARS once and their account details will remain valid until revoked.

#### 3. Are Financial Institutions required to enrol with BVIFARS if there is nothing to report?

For US FATCA, No. There is no requirement for Financial Institutions to submit a Nil Report and as such, Financial Institutions are not required to enrol with BVIFARS if there is nothing to report, however, BVIFARS will accept a Nil Report, so a Financial Institution wishing to submit a Nil Report will have to enrol to do so. Please note that it is now mandatory that all reports must either include a completed Account Holder form or it must be indicated in the Reporting FI form that it is a Nil report.

### 4. What is the submission deadline for submitting financial account information via BVIFARS?

The annual submission deadline is 31<sup>st</sup> May.

**NB:** For CRS and UK CDOT **only**, the 2017 submission deadlines have been extended to 31<sup>st</sup> July, 2017.

#### 5. How many Users can a Financial Institution have for BVIFARS?

Each Financial Institution can have up to four (4) users; a primary user and three (3) secondary users. The primary user will be responsible to create and manage the secondary users.

### 6. Are Financial Institutions required to obtain a Global Intermediary Identification Number (GIIN) before they can enrol with BVIFARS?

For US FATCA, the answer is yes. Financial Institutions must register with the US Internal Revenue Service (IRS) and obtain its GIIN before its enrolment is approved on BVIFARS, as the GIIN is a mandatory field on the Enrolment Form. For UK CDOT and CRS, a GIIN is not mandatory, however, if the GIIN is available a Financial Institution will be required to provide that GIIN.

#### 7. Are Sponsoring Entities required to enrol with BVIFARS?

Yes. Sponsoring Entities are required to enrol with BVI FARS, in order to submit information to the BVI Government on behalf of their Sponsored Entities.

#### 8. Does the Sponsoring Entity have to be located in BVI?

For US FATCA the answer is No. The sponsoring entity can be located within or outside of the BVI. In the circumstances where the sponsoring entity is located outside of the BVI, the sponsoring entity will be allowed to use a non-BVI address on the enrolment application.

For UK CDOT the answer is Yes. The sponsoring entity MUST be located within the BVI and provide its BVI Registered Office Address on the enrolment form.

For CRS, the sponsoring entity concept is not applicable.

#### 9. Are Sponsoring Entities required to obtain a GIIN before they can enrol with BVIFARS?

For US FATCA purposes the answer is yes. Sponsoring Entities must register with the US IRS and obtain a GIIN before they enrol with BVIFARS.

#### 10. Is a Sponsoring Entity required to enrol its Sponsored Entities with BVIFARS?

No. Sponsored Entities do not have to enrol with BVIFARS. However, Sponsoring Entities are to note that the enrolment application must be made in the name of the Sponsoring Entity and not in the name of the Sponsored Entity and the GIIN provided should be that of the Sponsoring Entity.

#### 11. Can Financial Institutions submit multiple accounts in a single upload?

Yes. BVIFARS has the capability to accept multiple accounts in a single upload, whether directly from a Financial Institution or from Sponsoring entities.

### 12. Does a Trustee have to identify the names of the Trusts they are reporting on behalf of with BVIFARS?

No. As there is no requirement, at this time, to identify the Trusts, the Trustee can aggregate all its reportable accounts and submit same in a single filing.

### 13. Can a Financial Institution submit its reportable accounts to the BVI Government by any other means?

No. Financial Institutions will only be able to submit information electronically, via BVIFARS to satisfy their reporting obligations under the US FATCA Agreement and the UK CDOT Agreement, with one exception, that exception being the Alternative Reporting Regime (ARR) under the UK CDOT Agreement. Reporting under ARR shall be submitted to the International Tax Authority via encrypted email.

#### 14. Can a Financial Institution submit its filings in another format, other than XML?

BVIFARS will only accept filings in an XML format, as this is the acceptable format stipulated by the US XML FATCA Schema and the CRS OECD Schema, alternatively, Financial Institutions can use the manual entry form to enter their data into the system.

#### 15. Are US Individuals required to submit information to the BVI Government via BVIFARS?

No. BVIFARS is for Financial Institutions only to submit their filings to the BVI Government. US Individuals are required to submit their information directly to the US IRS to file their taxes.